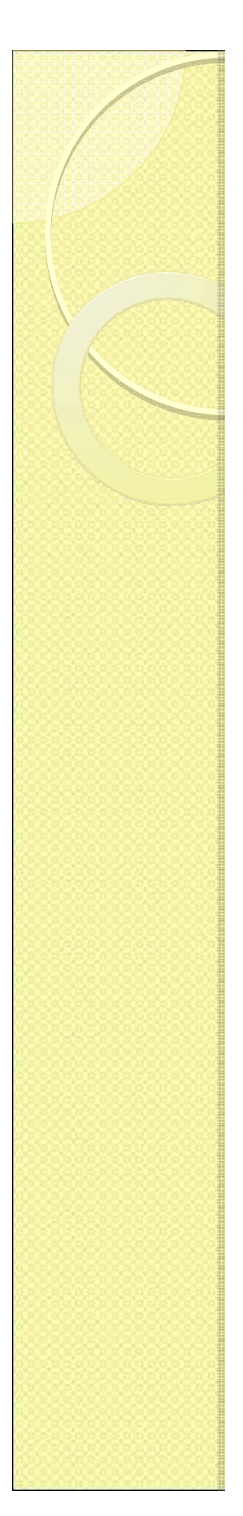

### 1.Généralités

- L'application AFFELNET 6<sup>ème</sup> est une application entre la base des élèves du 1<sup>er</sup> degré (BE1D) et la Base BEE.
- Elle recueille les vœux des responsables des élèves, propose les affectations, transfère les dossiers des élèves affectés dans la base BEE et permet d'éditer des statistiques.

$$\mathsf{BE1D} \longrightarrow \mathsf{AFFELNET 6} \longrightarrow \mathsf{SIECLE}$$

 La partie «Directeur d'école» de l'application AFFELNET 6<sup>ème</sup> est destinée à recueillir les vœux des familles des élèves des écoles primaires et élémentaires publiques pour l'entrée au collège.

### 2. Circulation de l'information entre applications

### AFFELNET 6<sup>ème</sup>

#### BEID

#### **DSDEN**:

**Lancement** de la campagne d'affectation en 6<sup>ème</sup> de collège

Л,

#### **Ecole publique :**

**Sélection** des *élèves susceptibles d'entrer au collège* et **validation** de cette sélection

#### **DSDEN**:

**Export** vers Affelnet 6<sup>ème</sup> des dossiers des *élèves du département susceptibles d'entrer au collège* 

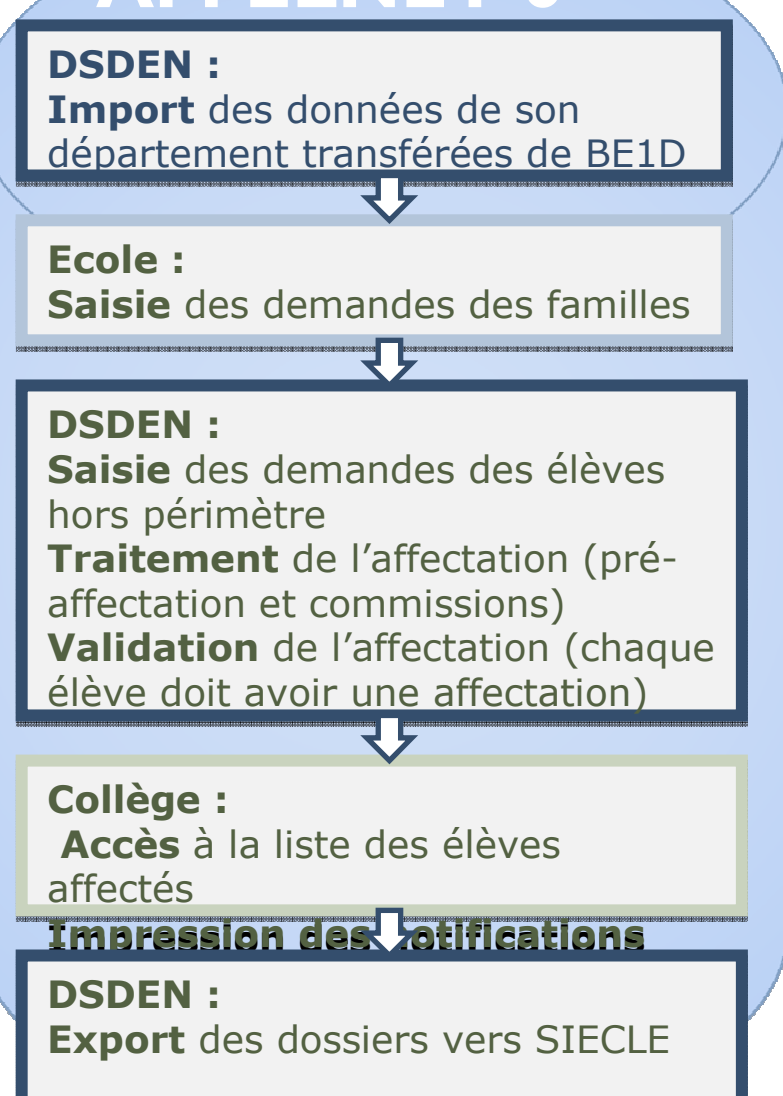

#### SIECLE-BEE

**Import** dans BEE des dossiers des élèves affectés dans un collège public

#### Collège :

Intégration des dossiers des élèves dans la base élève établissement (BEE)

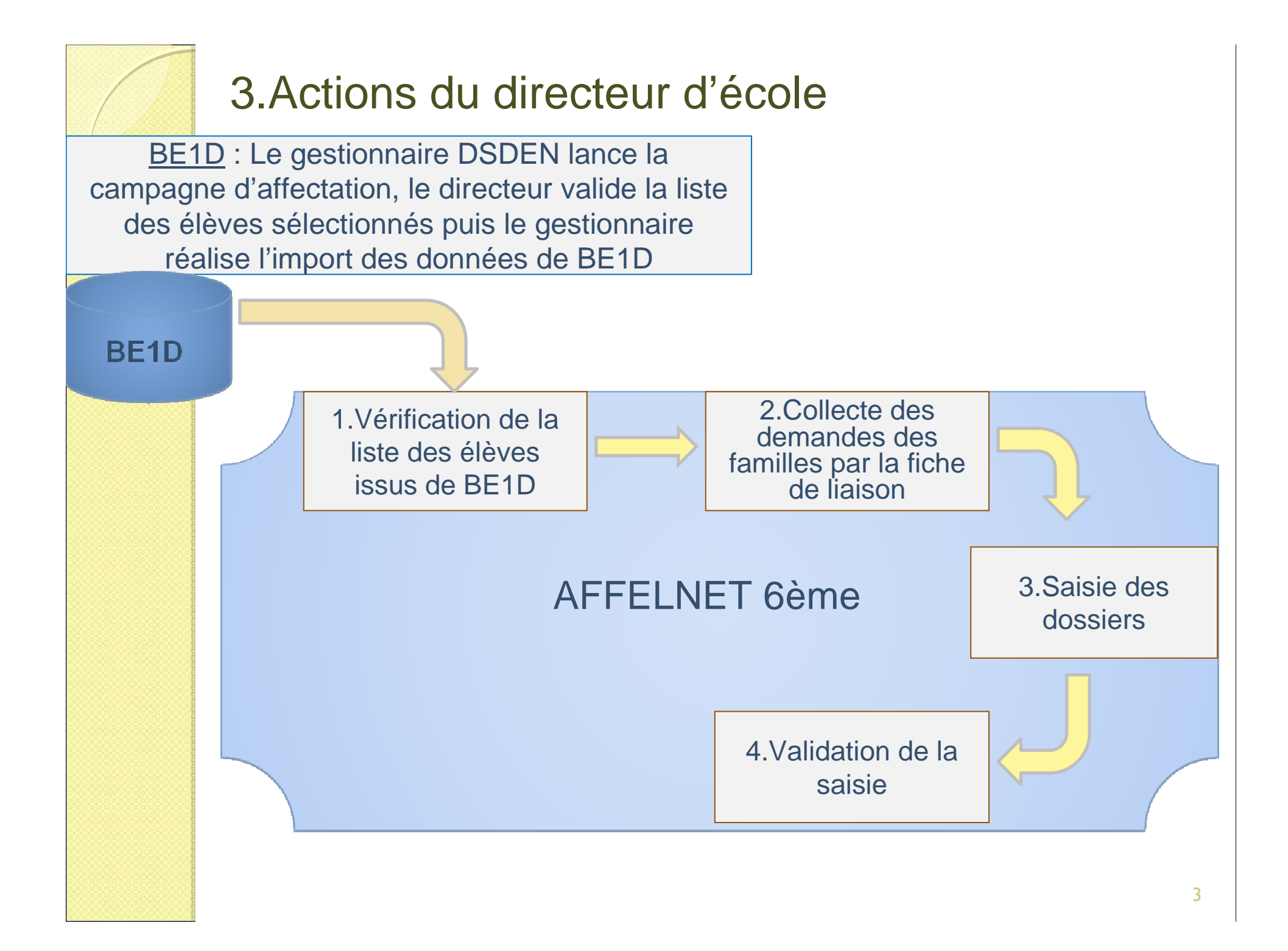

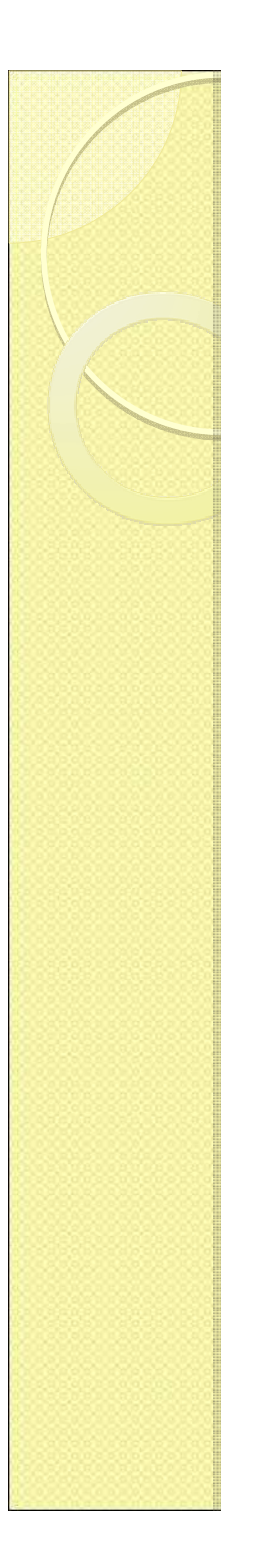

### 4. Pré-requis et accès

 Le directeur d'école ne peut commencer à utiliser AFFELNET 6ème que lorsque la campagne de saisie des vœux est ouverte; cela nécessite que le gestionnaire DSDEN ait paramétré l'application et intégré les dossiers des élèves issus de la base BE1D.

#### Accès

Le directeur accède à AFFELNET 6<sup>ème</sup> par un portail d'identification et se **connecte grâce à une clé OTP**.

Seuls les directeurs des **écoles primaires et élémentaires publiques de l'académie** sont autorisés à accéder à l'application Affelnet 6<sup>ème</sup>.

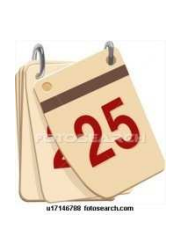

#### 5.Lancement dans BE1D de la campagne de validation des listes d'élèves pour l'entrée en 6<sup>ème</sup>

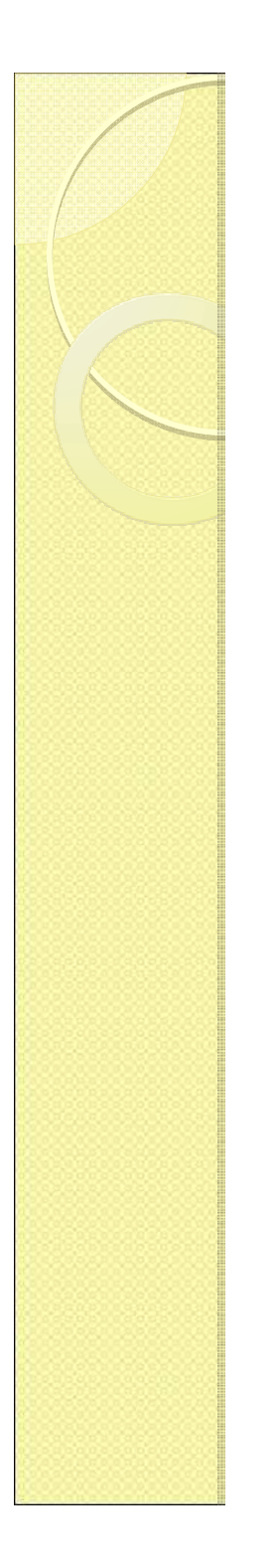

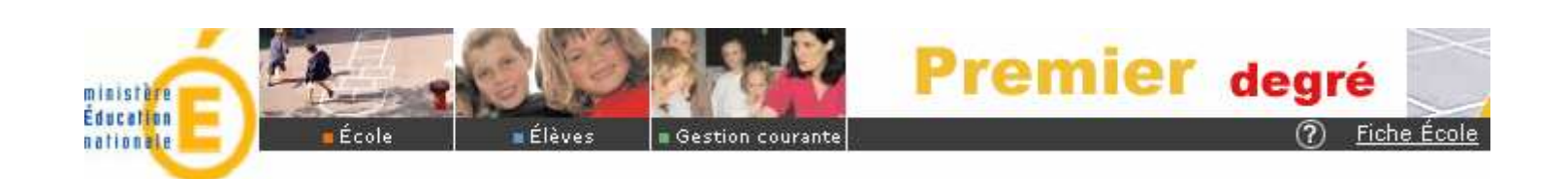

### Constitution dans BE1D et transfert vers AFFELNET 6<sup>ème</sup> de la liste des élèves susceptibles d'entrer au collège.

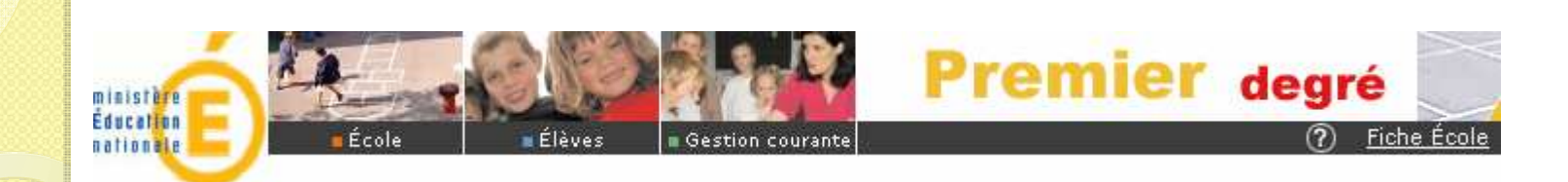

### Les fonctionnalités du menu « Ecoles / Entrée au collège »

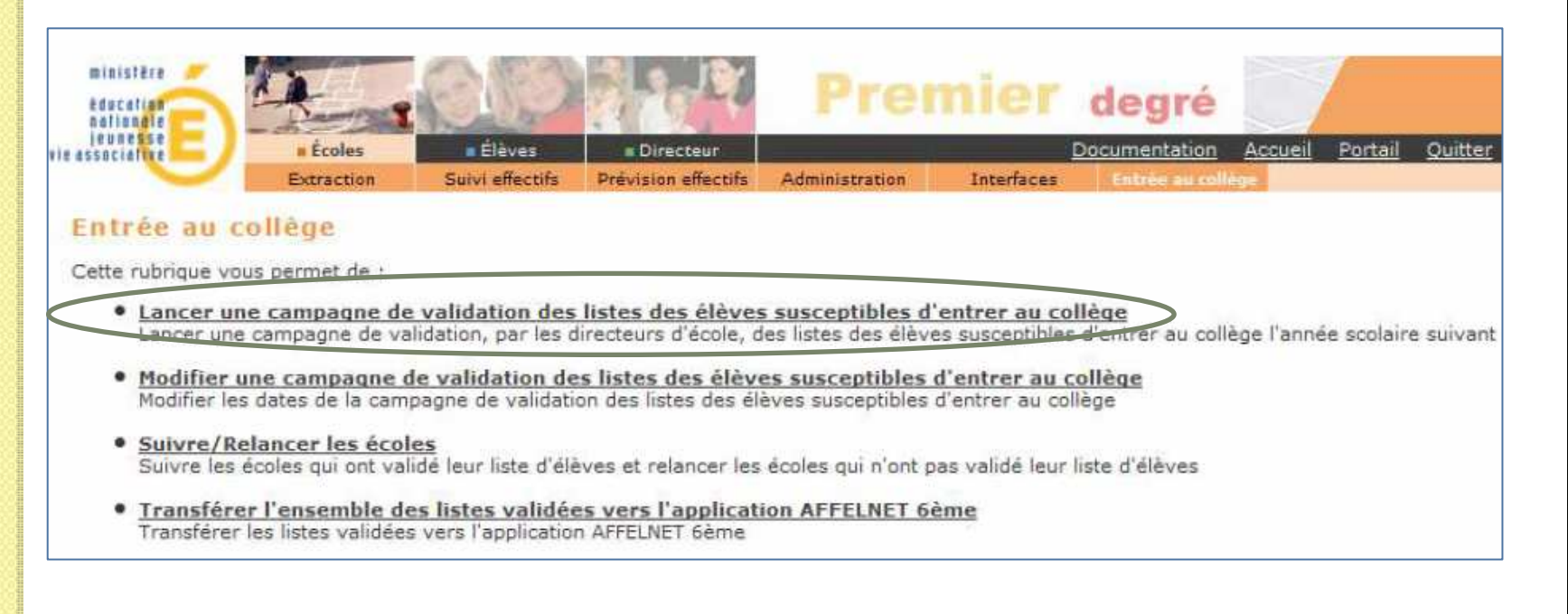

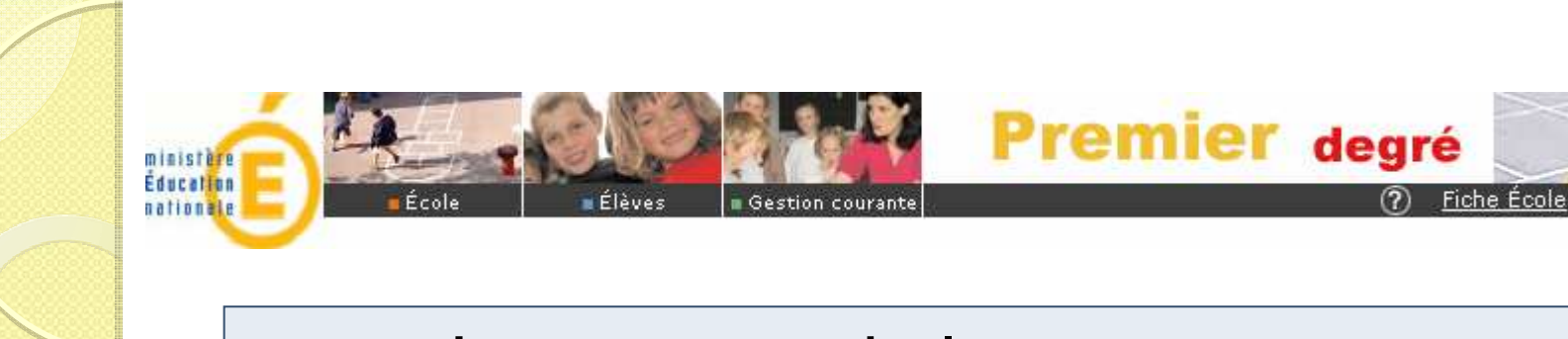

### Lancement de la campagne

1 seule campagne par année scolaire

| Premier degré                                                                          |                        |
|----------------------------------------------------------------------------------------|------------------------|
| arissur 🚽 Ecoles Elèves "Directeur (?) Quoi de neuf ? 🖂 .                              | Accueil Portail Ouitte |
| Extraction Survivienectra Prevision emectra Administration internation internation     |                        |
| Lancer une campagne de validation des listes d'élèves susceptibles d'entrer au collège |                        |
| Campagne de validation des listes d'élèves susceptibles d'entrer au collège            |                        |
| Campagne de validation précédente du 01/01/2004 au 28/02/2004                          |                        |
| Nouvelle campagne de validation à transmettre aux directeurs d'écoles et aux IEN :     |                        |
| Date de début :                                                                        |                        |
| Date de fin :                                                                          |                        |
|                                                                                        |                        |
|                                                                                        |                        |
| Veuillez confirmer l'envoi des campagnes de validation ? Confimer                      | Retour                 |
| Possibilité de modifier les dates<br>Ex : allongement de la campagne                   |                        |
|                                                                                        |                        |

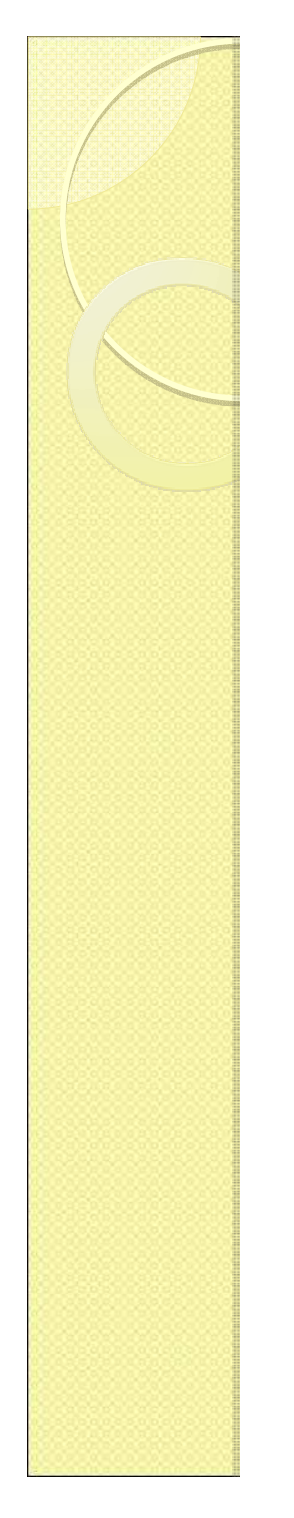

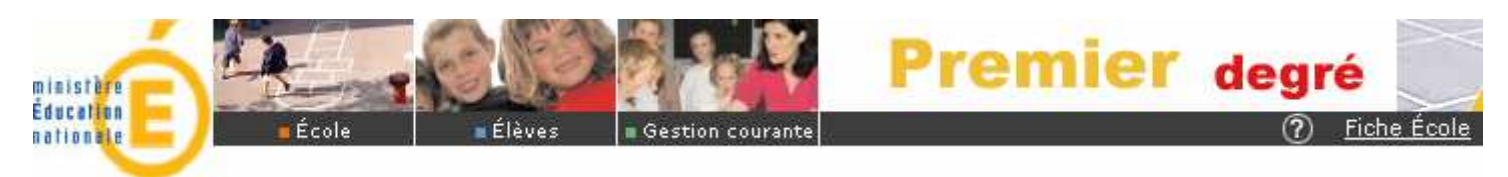

# Le directeur d'école est informé de la campagne

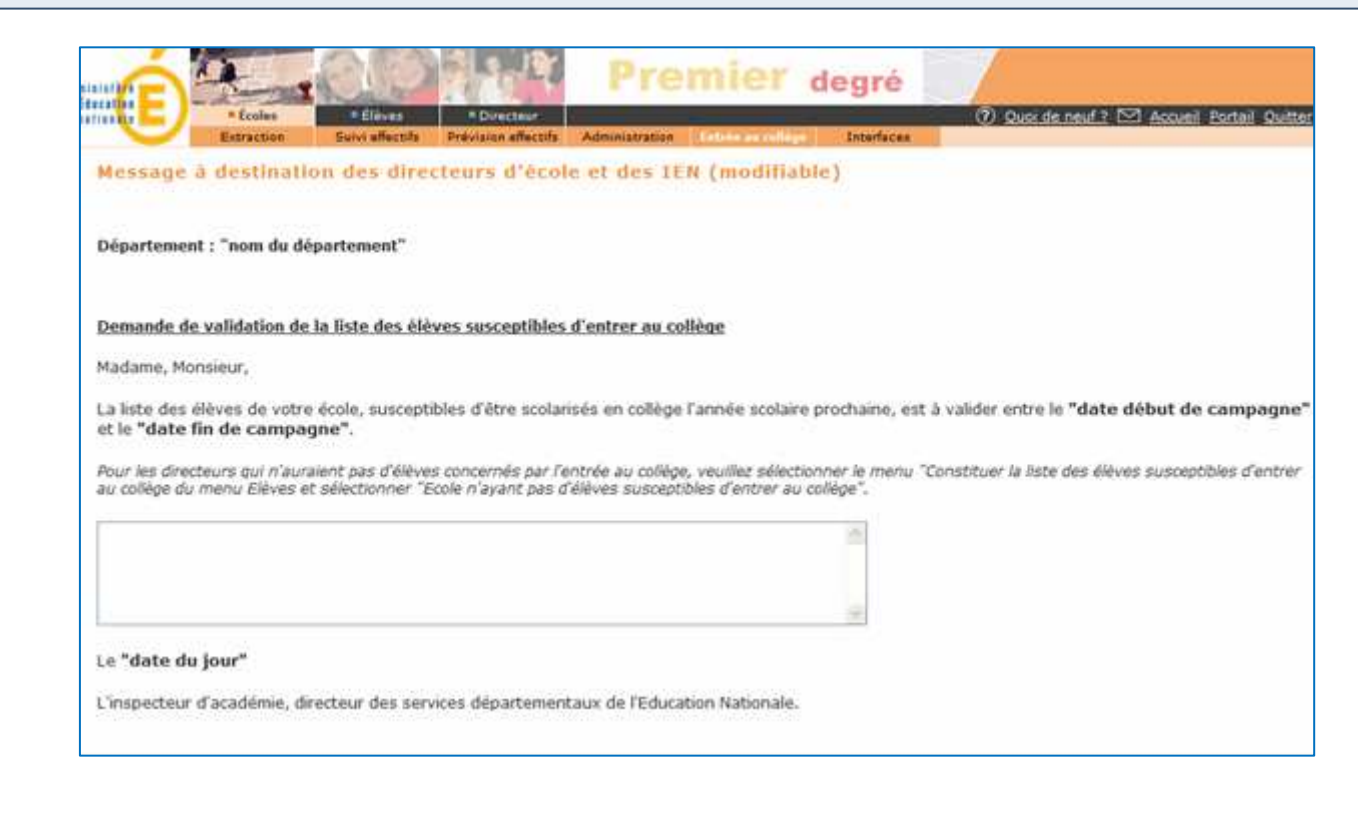

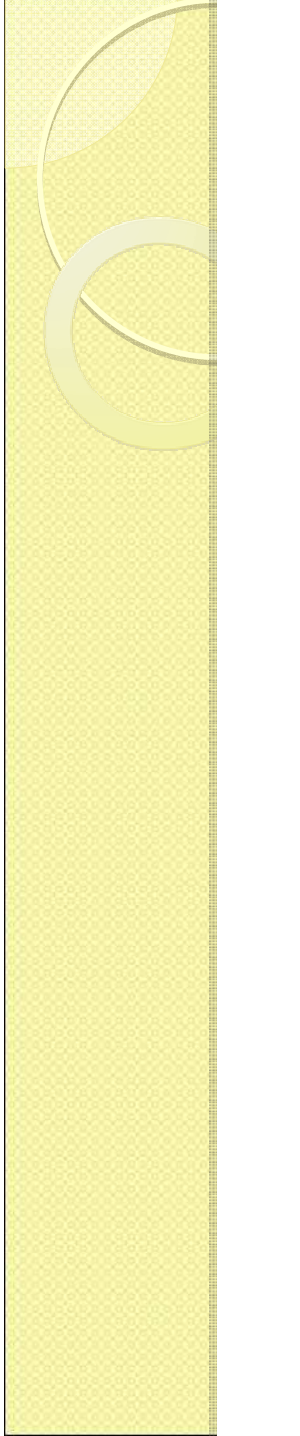

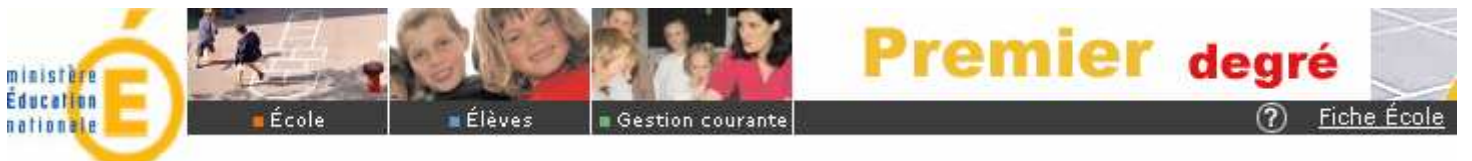

### Le directeur d'école constitue la liste des élèves susceptibles d'entrer au collège

| Automatic     Admission     Reduction     Repartition     Scolariti     Parage     Entrée au collège       lèves                                                                                                    | É Les                                                                         | Élàvas                      | Prei                     | nier degré           |                     | Aide Documentation | Eiche École Acqueil Portail Quitt                          |
|----------------------------------------------------------------------------------------------------|-------------------------------------------------------------------------------|-----------------------------|--------------------------|----------------------|---------------------|--------------------|------------------------------------------------------------|
| Wees         attribute vous permet de :         • Ammette des élèves<br>L'admission peut être traitée par lot ou individuellement         • Admitten<br>La radiation est raitée individuellement         • Répartition peut être traitée par lot ou individuellement         • Scalarité<br>Enregistrement         • Constituer la liste des élèves susceptibles d'entrer au collège l'année scolaire suivante                                                                                                    |                                                                               | Admission Radiati           | on Répartition           | Scolarité Passag     | e Entrée au collège | Alue Documentation | <u>Hone cole</u> <u>Accueir</u> <u>Fortair</u> <u>Outo</u> |
| tite rubrique vous permet de :<br>• <u>Admettre des élèves</u><br>L'admission peut être traitée par lot ou individuellement<br>• <u>Répartition</u><br>La réplation peut être traitée par lot ou individuellement<br>• <u>Répartition</u><br>La réplation peut être traitée par lot ou individuellement<br>• <u>Scalarité</u><br>• <u>Constituer la liste des élèves susceptibles d'entrer au collège</u> l'année scolaire suivante                                                                                                    | ves                                                                           |                             |                          |                      |                     |                    |                                                            |
| <ul> <li>Adnetire des élèves<br/>L'admission peut être traitée par lot ou individuellement</li> <li>Radiation<br/>La rejarition<br/>La réparition<br/>La réparition peut être traitée par lot ou individuellement</li> <li>Scolarité<br/>Traitement pi lot ou individuellement du dossier scolaire d'un élève et édition du dossier étendu</li> <li>Passage<br/>Enregistrement en locurentivusquellement des decisions de passage en construction de la fisite des élèves susceptibles d'entrer au collège l'année scolaire suivants</li> </ul>                 |                                                                               |                             |                          |                      |                     |                    |                                                            |
| <ul> <li>Addition         <ul> <li>Radiation</li> <li>Radiation est traitée par lot ou individuellement:</li> </ul> </li> <li>Scolarité         <ul> <li>Traitement par lot ou individuellement du dossier scolaire d'un élève et édition du dossier étendu.</li> <li>Passage             <ul> <li>Enregistrement:</li> <li>Constituer la liste des élèves susceptibles d'entrer au collège l'année scolaire suivante</li> </ul> </li> </ul> </li></ul>                                                                                                    | e rubrique vous permet de :                                                   |                             |                          |                      |                     |                    |                                                            |
| Radiation<br>La radiation est traitée individuellement         Répartition<br>La répartition peut être traitée par lot ou individuellement         Scolarité<br>Traitement par lot ou individuellement du dossier scolaire d'un élève et édition du dossier étendu         Barsgistrament par lot ou individuellement des decisions de passage de collume d'ultres<br>Enregistrament par lot ou endividuellement des decisions de passage de collume d'ultres         Constituer la liste des élèves susceptibles d'entrer au collège l'année scolaire suivante | Admettre des élèves     L'admission peut être traitée pa                      | er lot ou individuellement  |                          |                      |                     |                    |                                                            |
| La radiation est traitée individuellement         Répartition<br>La répartition peut être traitée par lot ou individuellement         Scolarité<br>Traitement par lot ou individuellement du dossier scolaire d'un élève et édition du dossier étendu         Passage<br>Enregistrement - Liste des élèves susceptibles d'entrer au collège l'année scolaire suivante         Constituer la liste des élèves susceptibles d'entrer au collège l'année scolaire suivante                                                                                         | Radiation                                                                     |                             |                          |                      |                     |                    |                                                            |
| <ul> <li>Répartition<br/>La répartition peut être traitée par lot ou individuellement</li> <li>Scolarité<br/>Traitement par lot ou individuellement du dossier scolaire d'un élève et édition du dossier étendu</li> <li>Passage<br/>Enregistrement : l'ou consurvauellement des decisions de passage de coluire d'un élève</li> <li>Constituer la liste des élèves susceptibles d'entrer au collège l'année scolaire suivante</li> </ul>                                                                                                    | La radiation est traitée individue                                            | ellement                    |                          |                      |                     |                    |                                                            |
| <ul> <li>Scolarité<br/>Traitement par lot ou individuellement du dossier scolaire d'un élève et édition du dossier étendu</li> <li>Passage<br/>Enregistrament - Los on unvouvelement des decisions de passage de colaire d'hista</li> <li>Constituer la liste des élèves susceptibles d'entrer au collège l'année scolaire suivante</li> </ul>                                                                                                    | <ul> <li><u>Répartition</u><br/>La répartition peut être traitée ;</li> </ul> | par lot ou individuellement |                          |                      |                     |                    |                                                            |
| Traitement par lot ou individuellement du dossier scolaire d'un élève et édition du dossier étendu  Passage Enregistrement - Liste des élèves susceptibles d'entrer au collège l'année scolaire suivante Constituer la liste des élèves susceptibles d'entrer au collège l'année scolaire suivante                                                                                                    | <u>Scolarité</u>                                                              |                             |                          |                      |                     |                    |                                                            |
| <ul> <li>Passage<br/>Enregistrement - Livre merveuenement des decisions de passage de collicer 4 licta</li> <li>Constituer la liste des élèves susceptibles d'entrer au collège l'année scolaire suivante</li> <li>Constitution/Validation de la liste des élèves susceptibles d'entrer au collège l'année scolaire suivante</li> </ul>                                                                                                    | Traitement par lot ou individuel                                              | lement du dossier scolaire  | d'un élève et édition du | dossier étendu       |                     |                    |                                                            |
| Constituer la liste des élèves susceptibles d'entrer au collège l'année scolaire suivante     Constitution/Validation de la liste des élèves susceptibles d'entrer au collège l'année scolaire suivante                                                                                                    | Passage     Enregistrement confloctor many                                    | ouenement des decisions     | ue passage et communa    | licta                |                     |                    |                                                            |
|                                                                                                    | <u>Constituer la liste des élève</u> Constitution (Validation de la list      | es susceptibles d'entre     | au collège               | in exclaire quivente |                     |                    |                                                            |
|                                                                                                    | Constitution/ validation de la list                                           | te des eleves susceptibles  | d entrer ad conege ranne | ee scolaire sulvante |                     |                    |                                                            |
|                                                                                                    |                                                                               |                             |                          |                      |                     |                    |                                                            |
|                                                                                                    |                                                                               |                             |                          |                      |                     |                    |                                                            |
|                                                                                                    |                                                                               |                             |                          |                      |                     |                    |                                                            |
|                                                                                                    |                                                                               |                             |                          |                      |                     |                    |                                                            |
|                                                                                                    |                                                                               |                             |                          |                      |                     |                    |                                                            |
|                                                                                                    |                                                                               |                             |                          |                      |                     |                    |                                                            |
|                                                                                                    |                                                                               |                             |                          |                      |                     |                    |                                                            |

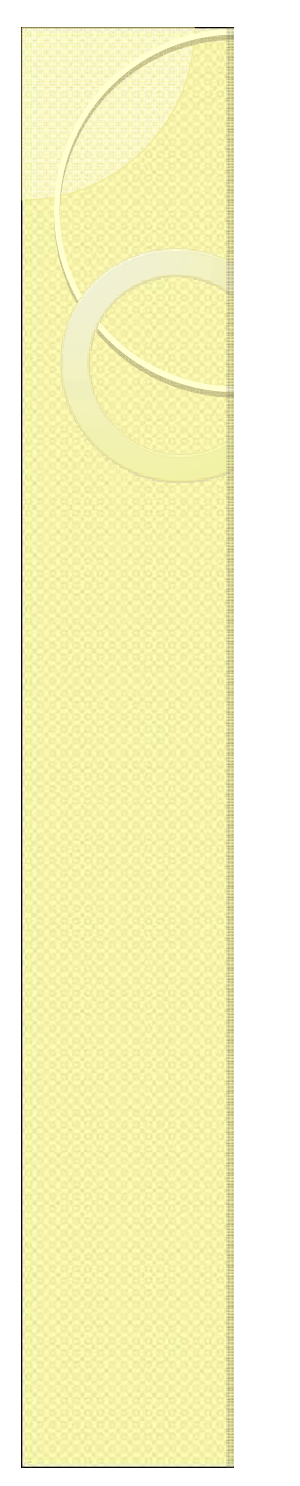

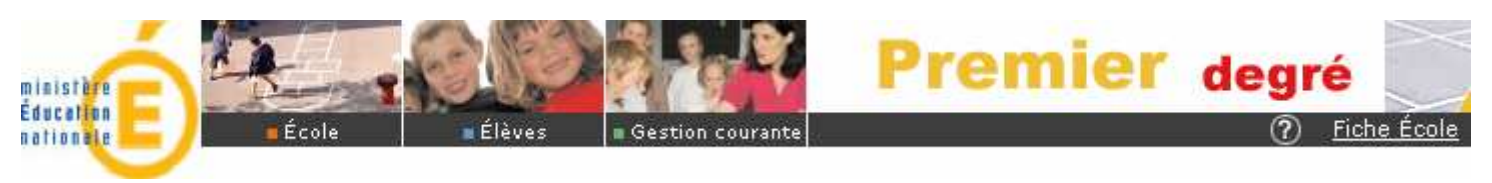

# Le directeur d'école indique si son école est concernée ou non

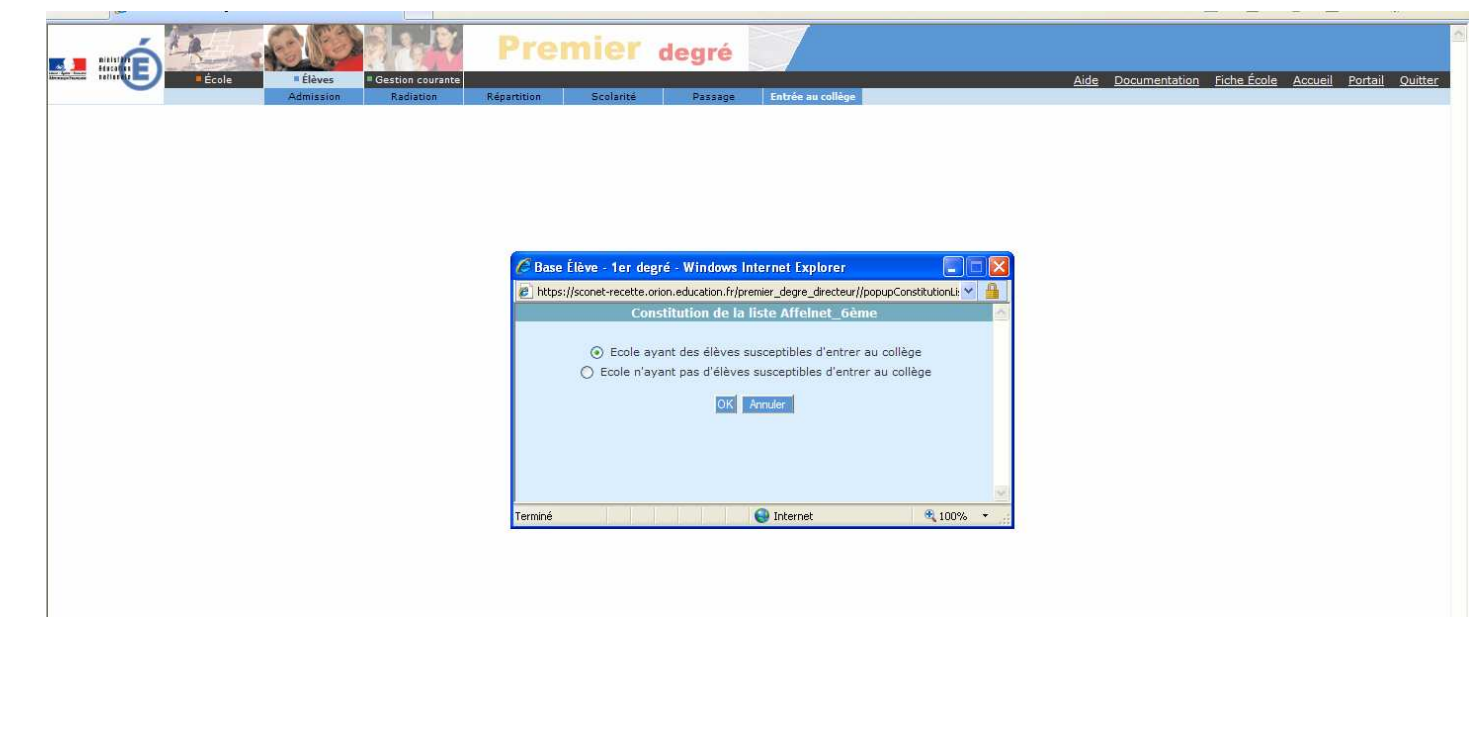

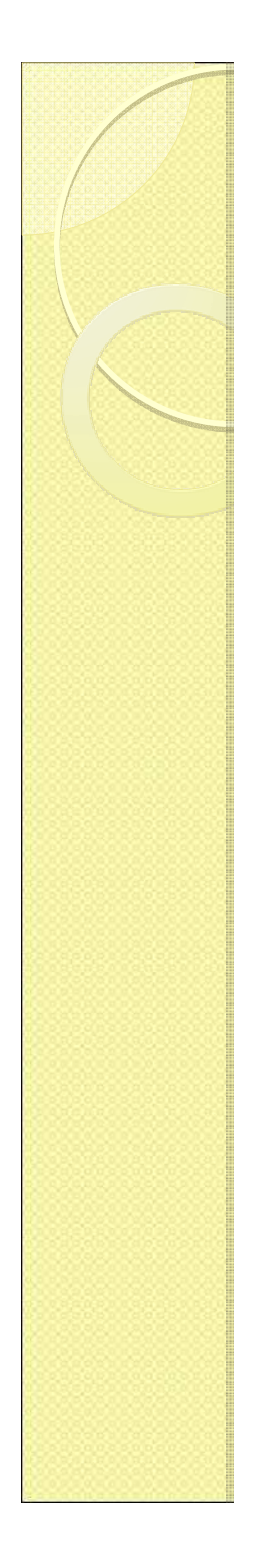

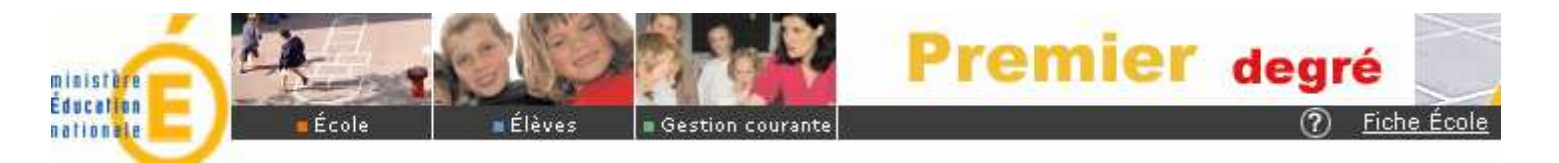

# Le directeur d'école affiche la liste des élèves concernés

|                        | CON RELE                                                                       | Premi                                                                               | er de                                                  | gré 📝                                                                 |                    |
|------------------------|--------------------------------------------------------------------------------|-------------------------------------------------------------------------------------|--------------------------------------------------------|-----------------------------------------------------------------------|--------------------|
| École                  | Elèves     Gestion courante     Admission     Radiation                        | Répartition Sc                                                                      | olarité                                                | Passage Entrée a                                                      | u collège          |
| Liste des élèves susce | ptibles d'entrer au collèg                                                     | je                                                                                  |                                                        |                                                                       |                    |
| echerche d'élèves      | C Sélection des élèves sus                                                     | ceptibles d'entrer au co                                                            | ollège à la renti                                      | ée scolaire suivant                                                   | e - Windows In 🔳 🗖 |
|                        | https://sconet-recette.orion.es<br>Sélection des é<br>Liste des élèves n'étant | education.fr/premier_degre_di<br>èlèves susceptibles d'e<br>pas encore dans la list | ecteur//popupSele<br>entrer au collè<br>e et correspor | ctionListeEleveEntreeCol<br>ge à la rentrée sco<br>ndant aux critères | egeAccess.do 🔍 🛔   |
|                        | Nom 🍽 📥                                                                        | Prénom 🔻 🔺                                                                          | Sexe 🕶 🔺                                               | Né(e) le ▼▲                                                           | Niveau/Cycle 🔻 📥   |
|                        | ABEILLARD                                                                      | Graham                                                                              | м                                                      | 01/01/2000                                                            | CM2                |
|                        |                                                                                | Melba                                                                               | м                                                      | 01/01/2000                                                            | CM2                |
|                        | BERTHIER                                                                       | Sébil                                                                               | м                                                      | 01/01/2000                                                            | CM2                |
|                        |                                                                                | Konogan                                                                             | м                                                      | 01/01/2000                                                            | CM2                |
|                        | BOCHENT                                                                        | Lolla                                                                               | F                                                      | 01/01/2000                                                            | CM2                |
|                        |                                                                                | Massao                                                                              | м                                                      | 01/01/2000                                                            | CM2                |
|                        | CHORIN                                                                         | Maryssa                                                                             | м                                                      | 01/01/2000                                                            | CM2                |
|                        | DORJ                                                                           | Stéfany                                                                             | м                                                      | 01/01/2000                                                            | CM2                |
|                        | GALINAT                                                                        | Antoiyno                                                                            | м                                                      | 01/01/2000                                                            | CM2                |
|                        | GARSAULT                                                                       | Danaë                                                                               | м                                                      | 01/01/2000                                                            | CM2                |

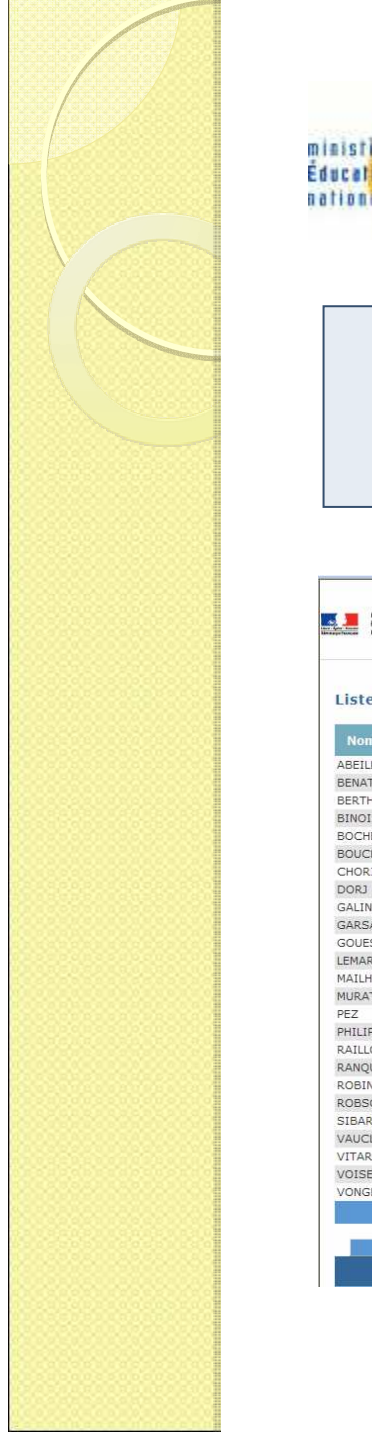

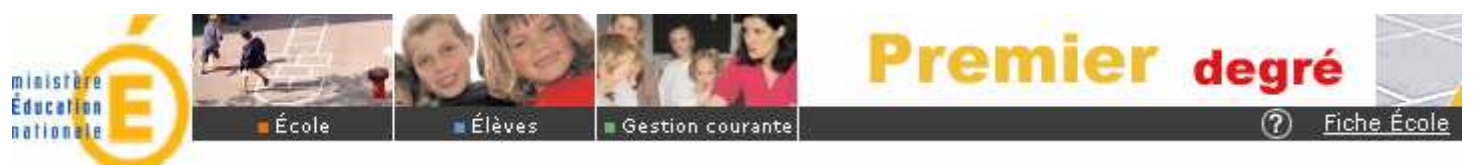

## Le directeur d'école valide la liste des élèves concernés

| École Élèves                      | # Gestion courante                                                    |                          | Aide Docume | ntation Fiche École Accueil | Portail Or |
|-----------------------------------|-----------------------------------------------------------------------|--------------------------|-------------|-----------------------------|------------|
| Admission                         | Radiation Répartition Scolarité Passage Entrée au collège             |                          |             | induon inche Leone inceden  |            |
|                                   |                                                                       |                          |             |                             |            |
| iste des élèves suscentibles d'en | trer au collège                                                       |                          |             |                             |            |
| ste des cieves susceptibles a en  | del de conege                                                         |                          |             |                             |            |
| Nom 🍸 📥                           | Prénom 🔻 🔺                                                            | Date de naissance 🔻      | Sexe 🕶 📥    | Niveau/Cycle 🔻 📥            |            |
| BEILLARD                          | Graham                                                                | 01/01/2000               | м           | CM2                         | Ť          |
| NATEAU                            | Melba                                                                 | 01/01/2000               | м           | CM2                         | 1          |
| RTHIER                            | Sébil                                                                 | 01/01/2000               | м           | CM2                         | Ū          |
| NOIST                             | Konogan                                                               | 01/01/2000               | М           | CM2                         | Ū          |
| CHENT                             |                                                                       |                          | F           | CM2                         | Ť          |
| DUCHEE                            | Base Eleve - Ter degre - Windows Internet Explorer                    |                          | М           | CM2                         | Ū          |
| IORIN                             | https://sconet-recette.orion.education.fr/premier_degre_directeur//pd | ppupConfirmationAcce 🗠 🄒 | M           | CM2                         | Ū          |
| DRJ                               |                                                                       |                          | м           | CM2                         | Ť          |
| LINAT                             | Δ.                                                                    |                          | м           | CM2                         | Ť          |
| RSAULT                            |                                                                       |                          | м           | CM2                         | Ť          |
| DUESNARD                          | Confirmez-yous la validation nour le DASEN de la                      | a liste des élèves       | M           | CM2                         | Ō          |
| MARCHANDLAFOND                    | susceptibles d'entrer au collège l'année scola                        | ire prochaine ?          | м           | CM2                         | Ū          |
| AILHES                            |                                                                       |                          | F           | CM2                         | 1          |
| JRATORI                           |                                                                       |                          | F           | CM2                         | Ť          |
| Z                                 | Valider Annuler                                                       | 30                       | M           | CM2                         | Ū          |
| ILIPPE                            |                                                                       |                          | F           | CM2                         | Ū          |
| ILLON                             | Terminé 😝 Internet                                                    | at 100% +                | F           | CM2                         | Ť          |
| NQUE                              | Maellia-Rose                                                          | 01/01/2000               | F           | CM2                         | Ť          |
| BINHUARD                          | Regine                                                                | 01/01/2000               | M           | CM2                         | Ť          |
| DBSON                             | Anne-Lise                                                             | 01/01/2000               | F           | CM2                         | Ū          |
| BARILARGUILLIER                   | Zikri                                                                 | 01/01/2000               | F           | CM2                         | Ū          |
| UCLIN                             | Anna-Léa                                                              | 01/01/2000               | F           | CM2                         | Ū          |
| TARD                              | Yasmine                                                               | 01/01/2000               | м           | CM2                         | Ť          |
| DISE                              | Nourrith                                                              | 01/01/2000               | F           | CM2                         | Ū          |
| DNGPHITH                          | Guegui                                                                | 01/01/2000               | F           | CM2                         | Ū          |
|                                   | Enregistrements 1 à 25, sur 25 trouvés                                |                          |             |                             | Page       |
|                                   |                                                                       |                          |             |                             |            |

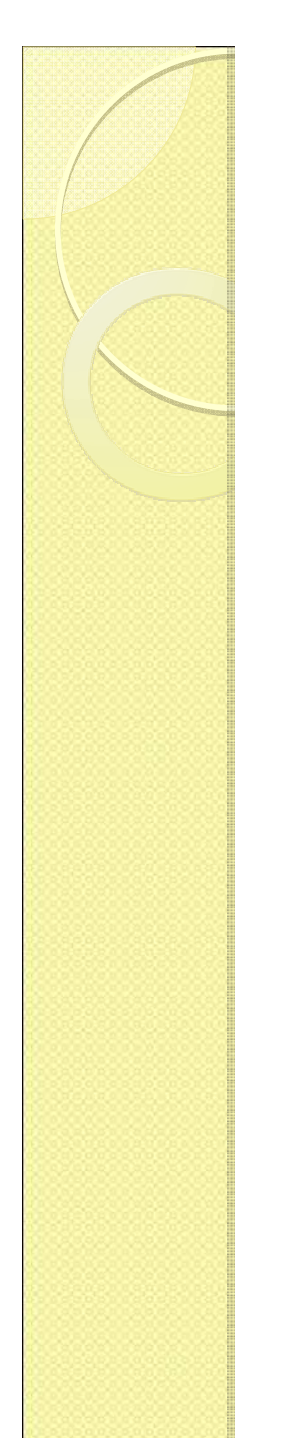

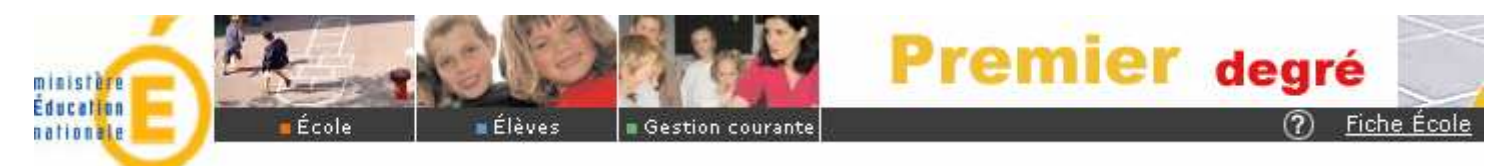

# Un message confirme au directeur d'école sa validation

| École Élèves                     | Gestion courante                                                                                                    |                                                |                         | Aide Docume | ntation Fiche École Accueil | <u>Portail</u> |
|----------------------------------|----------------------------------------------------------------------------------------------------|------------------------------------------------|-------------------------|-------------|-----------------------------|----------------|
| Admission                        | Radiation Répartition Scolarit                                                                                                    | é Passage Entrée au collège                    |                         |             |                             |                |
|                                  |                                                                                                    |                                                |                         |             |                             |                |
| te des élèves susceptibles d'ent | trer au collège                                                                                                    |                                                |                         |             |                             |                |
| om 🄻 📥                           |                                                                                                    | Prénom 🔻 🔺                                     | Date de naissance 🔻     | Sexe 💌 📥    | Niveau/Cycle 🔻 📥            |                |
| ILLARD                           |                                                                                                    | Graham                                         | 01/01/2000              | м           | CM2                         | t              |
| ATEAU                            |                                                                                                    | Melba                                          | 01/01/2000              | М           | CM2                         | T              |
| HIER                             |                                                                                                    | Sébil                                          | 01/01/2000              | M           | CM2                         | T              |
| IST                              |                                                                                                    | Konogan                                        | 01/01/2000              | М           | CM2                         | ថ              |
| IENT                             | Con the st                                                                                                    |                                                |                         | F           | CM2                         | ĩ              |
| CHEE                             | C Base Lleve - Ter o                                                                                                    | legre - Windows Internet Explorer              |                         | М           | CM2                         | ť              |
| RIN                              | Intersection and the second second | orion.education.fr/premier_degre_directeur//po | pupInformationAcces 🗠 🄒 | M           | CM2                         | ĩ              |
|                                  |                                                                                                    | A                                              |                         | М           | CM2                         | 1              |
| NAT                              |                                                                                                    |                                                |                         | м           | CM2                         | ٦              |
| SAULT                            |                                                                                                    |                                                |                         | М           | CM2                         | ť              |
| ESNARD                           |                                                                                                    |                                                |                         | M           | CM2                         | ថ              |
| RCHANDLAFOND                     | Vous venez de v                                                                                                    | alider pour le DASEN la liste des e            | leves                   | М           | CM2                         | t              |
| HES                              | susceptibles a er                                                                                                    | itrer au collège i année scolaire p            | rochaine.               | F           | CM2                         | Te             |
| ATORI                            |                                                                                                    |                                                |                         | F           | CM2                         | ť              |
|                                  |                                                                                                    | OK                                             | 178                     | M           | CM2                         | ្រ             |
| IPPE                             |                                                                                                    |                                                |                         | F           | CM2                         | ť              |
| LON                              | Terminé                                                                                                    | 😝 Internet                                     | • 100% •                | F           | CM2                         | T              |
| 2UE                              |                                                                                                    | Maellia-Rose                                   | 01/01/2000              | F           | CM2                         | ۲              |
| NHUARD                           |                                                                                                    | Regine                                         | 01/01/2000              | M           | CM2                         | ť              |
| SON                              |                                                                                                    | Anne-Lise                                      | 01/01/2000              | F           | CM2                         | t              |
| RILARGUILLIER                    |                                                                                                    | Zikri                                          | 01/01/2000              | F           | CM2                         | ť              |
| CLIN                             |                                                                                                    | Anna-Léa                                       | 01/01/2000              | F           | CM2                         | ť              |
| RD                               |                                                                                                    | Yasmine                                        | 01/01/2000              | M           | CM2                         | ť              |
| E                                |                                                                                                    | Nourrith                                       | 01/01/2000              | F           | CM2                         | ť              |
| SPHITH                           |                                                                                                    | Guegui                                         | 01/01/2000              | F           | CM2                         | ť              |
|                                  | The second second second second second second second second second second second second second second second s                                                                                                    | A 35 our 35 trouvée                            |                         |             |                             | Des            |

Le directeur d'école peut modifier la liste au-delà de sa validation, si la campagne de validation des listes dans BE1D est encore ouverte. Il doit en revanche valider à nouveau la liste, à chaque itération.

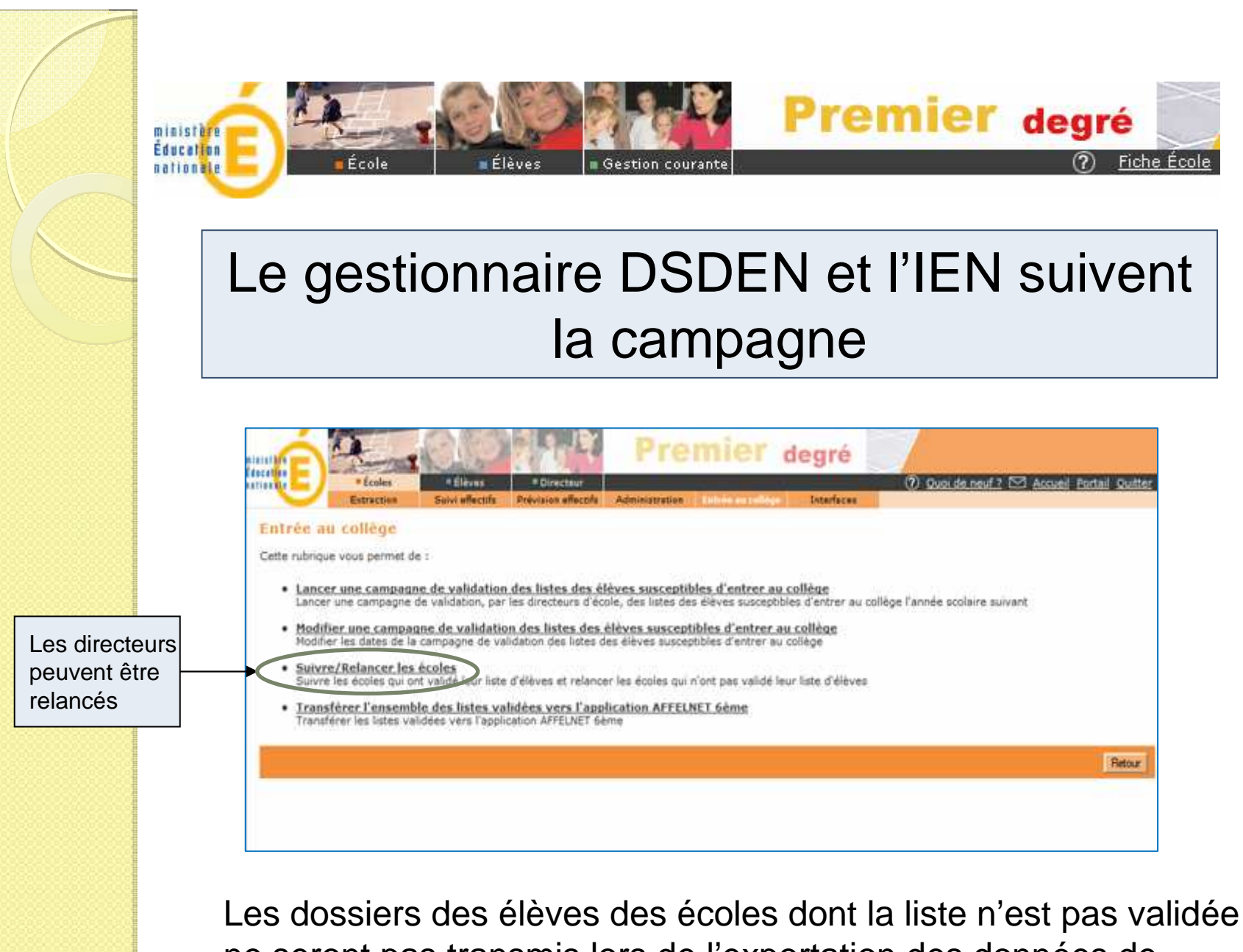

Les dossiers des élèves des écoles dont la liste n'est pas validée ne seront pas transmis lors de l'exportation des données de BE1D vers AFFELNET 6<sup>ème</sup>.

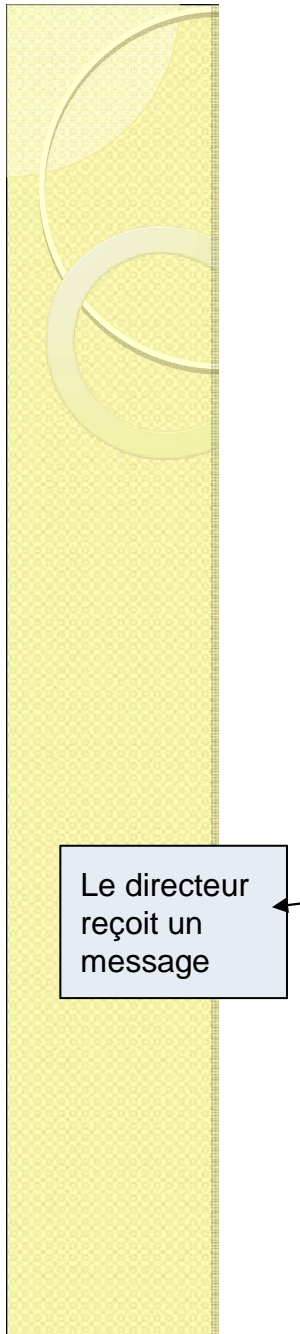

ministère Éducation

ationale

0610058G

0610058G

0610058G

0610058G

CAEN

CAEN

CAEN

CAEN

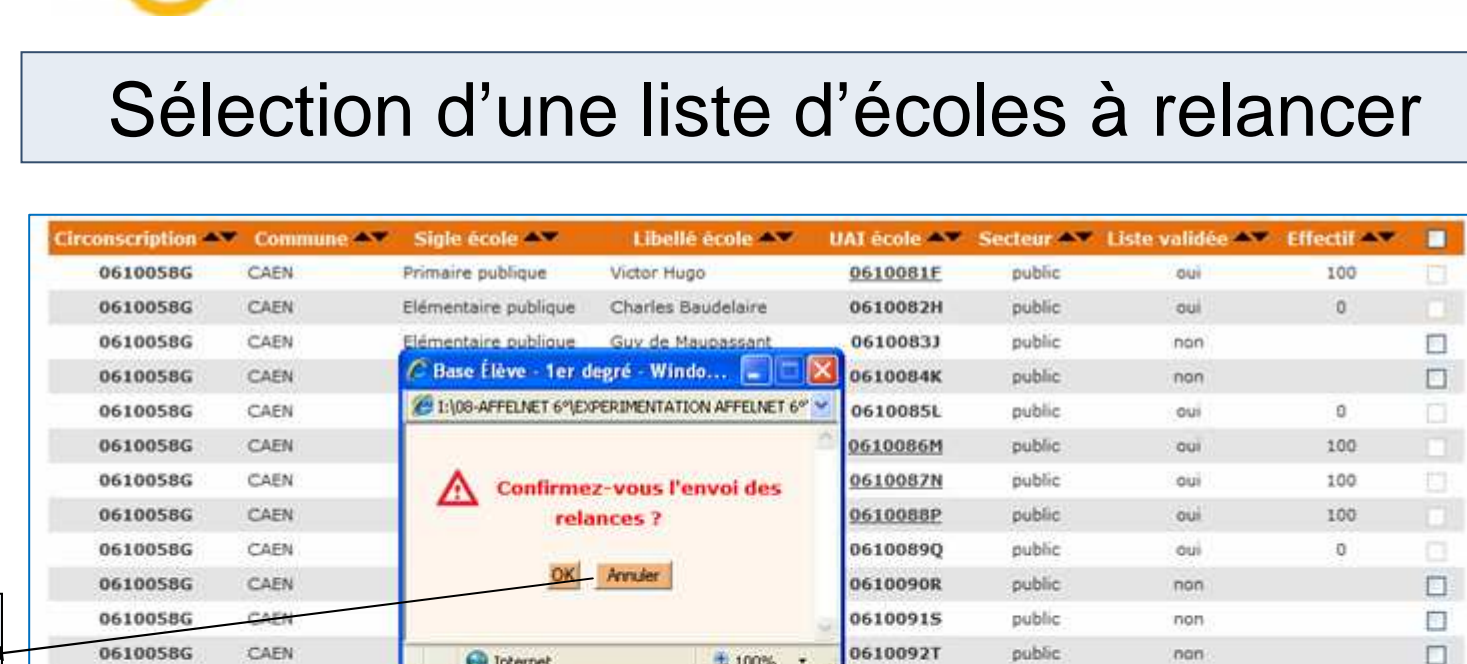

Gestion courante

Élèves

G Internet

Elémentaire publique

Elémentaire publique

Elémentaire publique

Primaire publique

🗖 École

Jean Pelletier 0610096Z public Enregistrements 1 à 30, sur 87 trouvés

0610093V

0610094W

0610095X

public

public

public

non

000

non

000

**Premier** degré

(?) Fiche École

Relancer Retour

Liste des écoles correspondant aux critères

100% -

Liste écoles - format PDF

Jacques Monod

Boris Vian

Jean-Jacques Rousseau

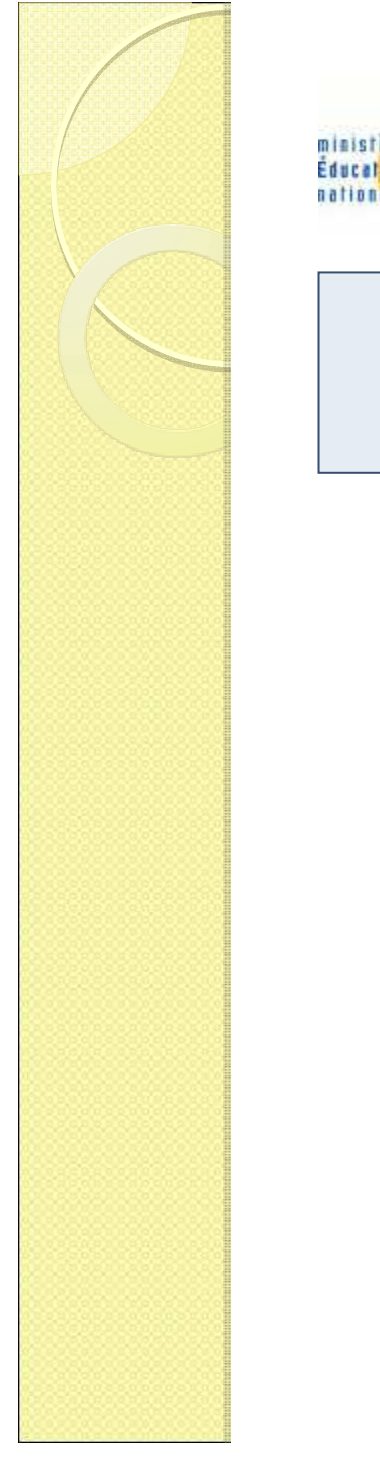

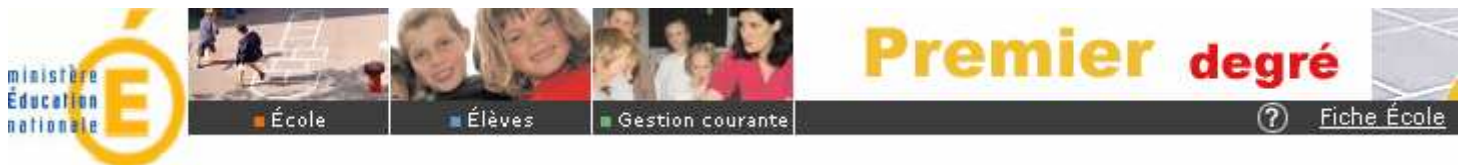

### Le directeur d'école reçoit un message de relance

| age de relance à destin                                                                        | n Prevision effectifs Administration des directeurs d'é                | cole (modifiable)                                                       |                                                     |
|------------------------------------------------------------------------------------------------|------------------------------------------------------------------------|-------------------------------------------------------------------------|-----------------------------------------------------|
| ement : "nom du département"                                                                   |                                                                        |                                                                         |                                                     |
| de de validation de la liste des                                                               | élèves susceptibles d'entrer a                                         | u collège                                                               |                                                     |
| e, Monsieur,                                                                                   |                                                                        |                                                                         |                                                     |
| des élèves de votre école, sus                                                                 | eptibles d'être scolarisés en coll                                     | ège l'année scolaire prochaine, e                                       | et à uslider suset le : "date fin de campae         |
| and metha as take readed apply                                                                 |                                                                        | elle i munee acquare brachmust a                                        | esc a valuer avanche . uate mi de campagi           |
| directeurs qui n'auraient pas d'é<br>ge du menu Elèves et sélectionne                          | èves concernés par l'entrée au co<br>r "École n'ayant pas d'éléves sus | llège, veuillez sélectionner le menu<br>ceptibles d'entrer au collège", | u "Constituer la liste des élèves susceptibles d'er |
| s directeurs qui n'auraient pas d'é<br>ge du menu Elèves et sélectionne                        | èves concernés par l'entrée au co<br>r "École n'ayant pas d'élèves sus | llège, veuillez sélectionner le menu<br>ceptibles d'entrer au collège", | u "Constituer la liste des élèves susceptibles d'er |
| t directeurs qui n'auraient pas d'é<br>ge du menu Elèves et sélectionne                        | èves concernés par l'entrée au co<br>r "École n'ayant pas d'élèves sus | llége, veuillez sélectionner le menu<br>ceptibles d'entrer au collège". | u "Constituer la liste des élèves susceptibles d'el |
| s directeurs qui n'auraient pas d'é<br>ge du menu Elèves et sélectionne                        | èves concernés par l'entrée au co<br>r "École n'ayant pas d'élèves sus | llège, veuillez sélectionner le menu<br>reptibles d'entrer au collège". | u "Constituer la liste des élèves susceptibles d'er |
| s directeurs qui n'auraient pas d'é<br>ge du menu Elèves et sélectionne<br>te <b>du jour</b> " | èves concernés par l'entrée au co<br>r "École n'ayant pas d'élèves sus | llège, veuillez sélectionner le menu<br>reptibles d'entrer au collège", | u "Constituer la liste des élèves susceptibles d'er |
| s directeurs qui n'auraient pas d'é<br>ge du menu Elèves et sélectionne                        | èves concernés par l'entrée au co<br>r "École n'ayant pas d'élèves sus | llège, veuillez sélectionner le menu<br>septibles d'entrer au collège*. | u "Constituer la li                                 |

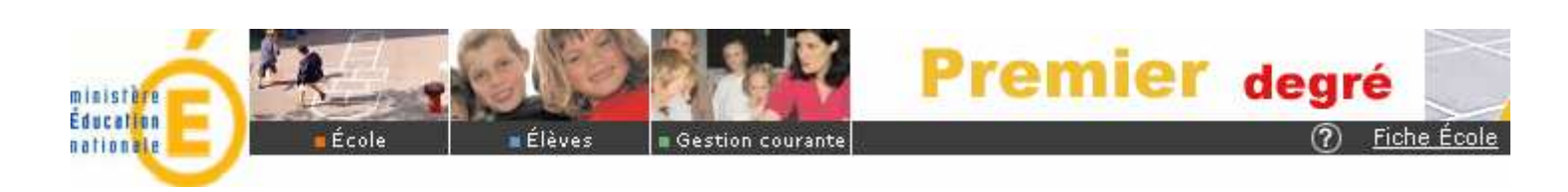

### Le gestionnaire DSDEN dispose de la liste des écoles concernées

### avec l'information sur la validation des effectifs

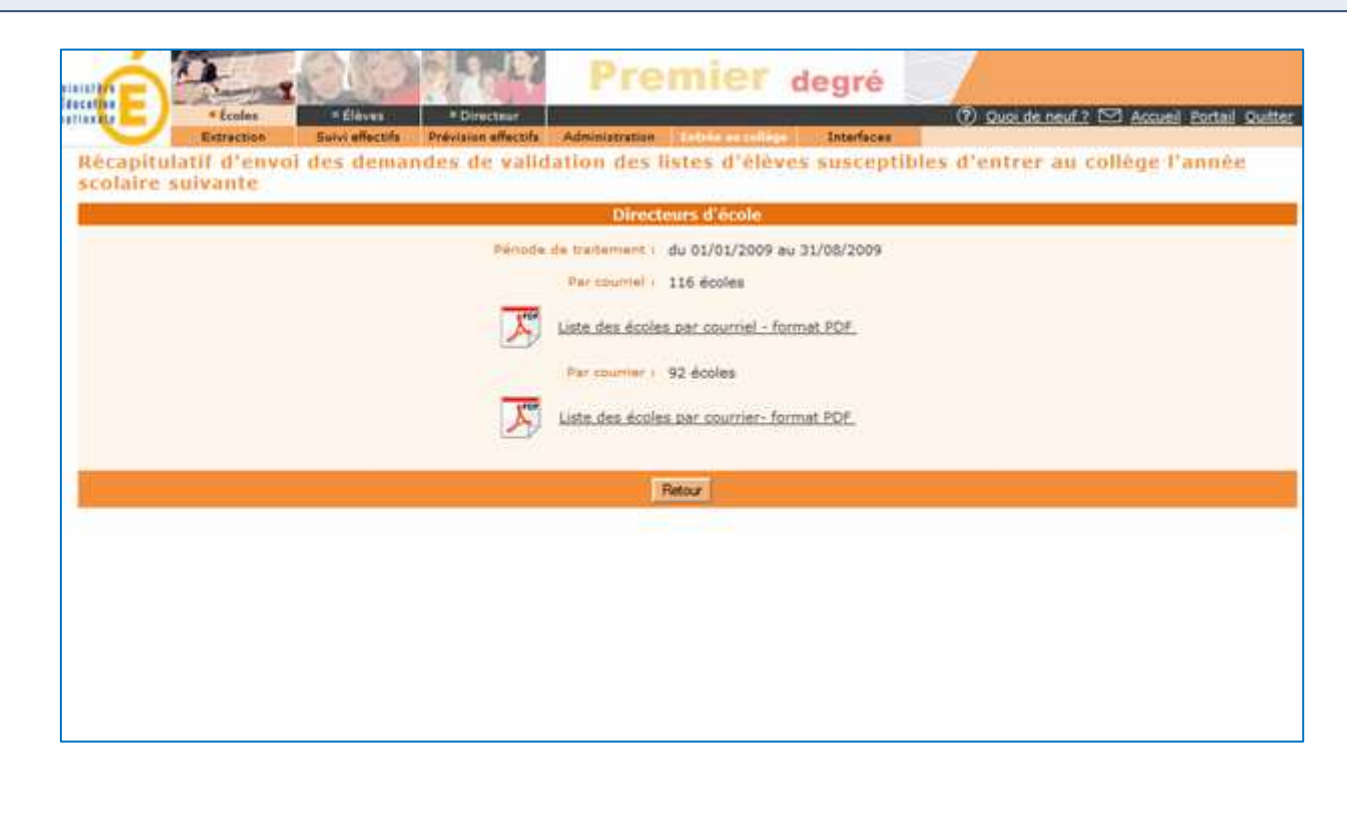

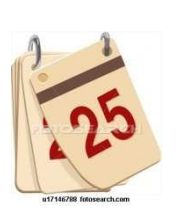

### 6.Lancement de l'export des données de BE1D vers AFFELNET 6<sup>ème</sup>

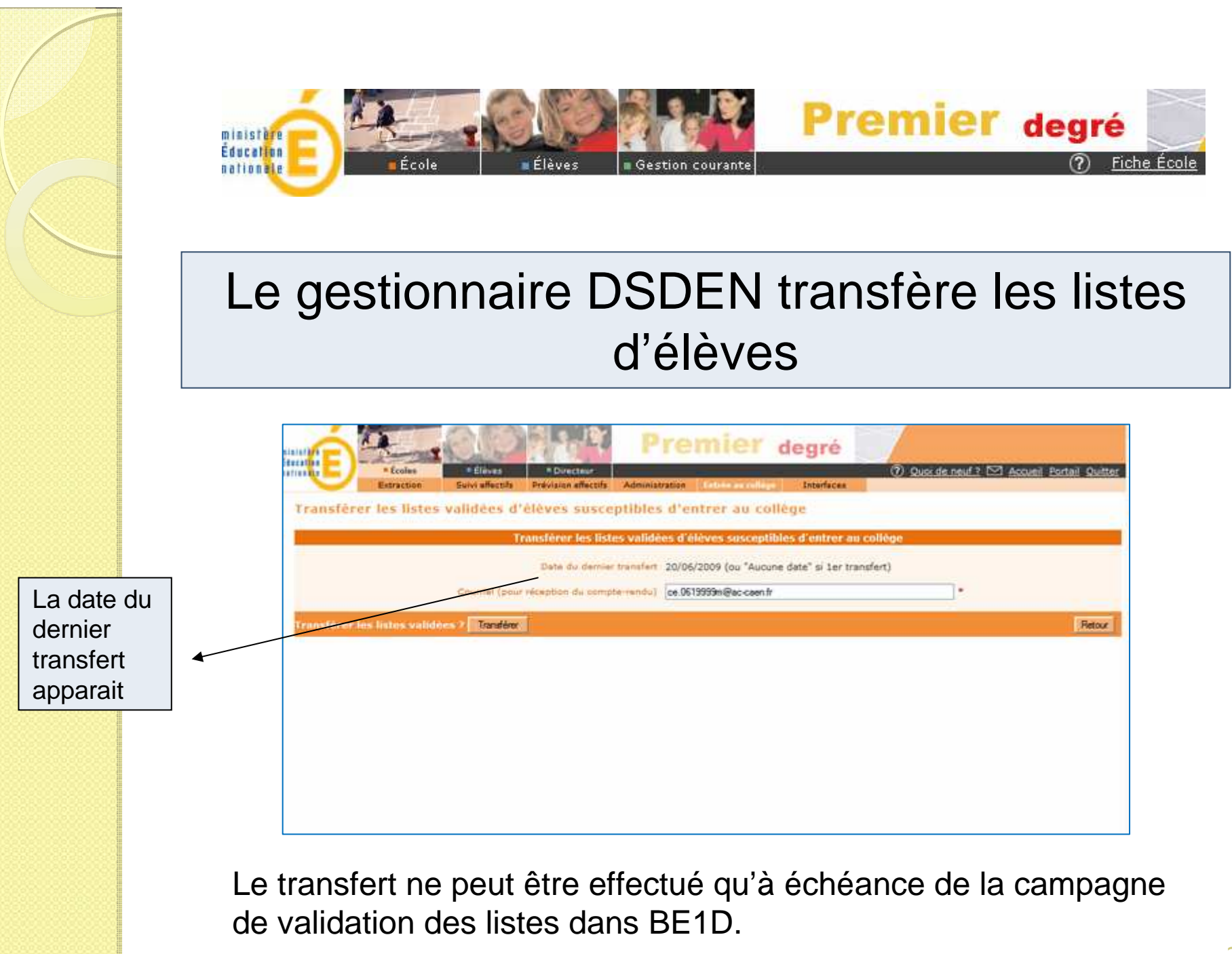

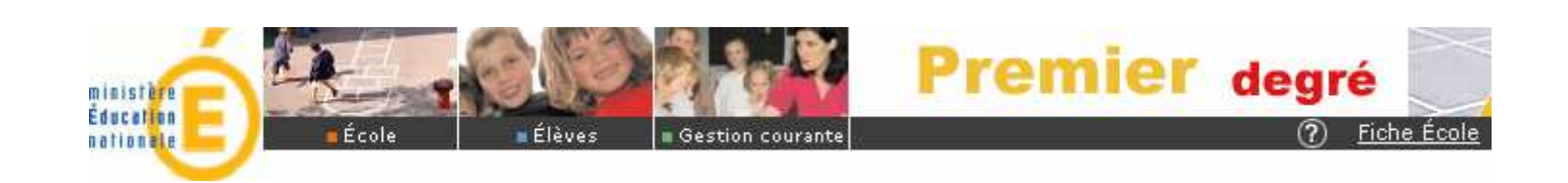

### Le gestionnaire DSDEN confirme le transfert

|                                          | • Directeur                    | remier degré                               | 2 Quoi de neuf ? 	Accueil Pi         | ortail Quitter |
|------------------------------------------|--------------------------------|--------------------------------------------|--------------------------------------|----------------|
| Extraction Suivi effection               | a Prévision effectifa Adminis  | tration Entries accellings Interfaces      |                                      |                |
| Transférer les listes validées           | d'élèves susceptibles          | s d'entrer au collège                      |                                      |                |
|                                          | Transférer les listes validé   | es d'élèves susceptibles d'entrer au       | collège                              |                |
|                                          | Date du dernier transfert      | 20/05/2009 (ou "Aucune date" si 1er tra    | nsfert)                              |                |
| Courriel (p                              | our réception du compte-rendu) | ce.0619999m@ac-caen.fr                     | •                                    |                |
| Transférer les listes validées ? Transfé | IN .                           |                                            |                                      | Retour         |
|                                          | 🖉 Base Élève - 1er degré       | Windows Internet Explorer                  |                                      |                |
|                                          | 1:108-AFFELNET 6*(EXPERIM      | ENTATION AFFELNET 6°(maquette_be1d_09.3.2) | maquette_iajecoles\entree_6e\poput 💙 |                |
|                                          |                                | Confirmez-vous le transfert des            | listes ?                             |                |
|                                          | Terminé                        | 😜 Internet                                 | t                                    |                |

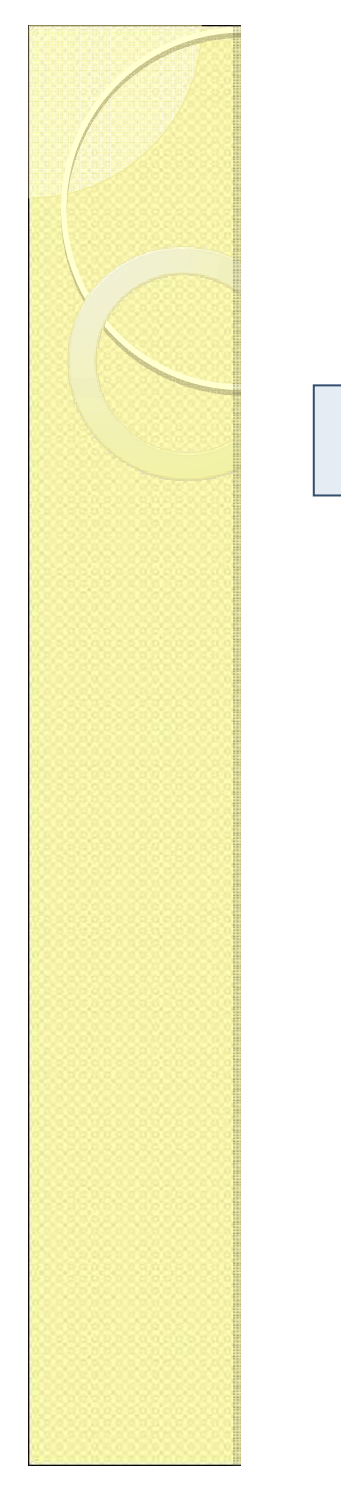

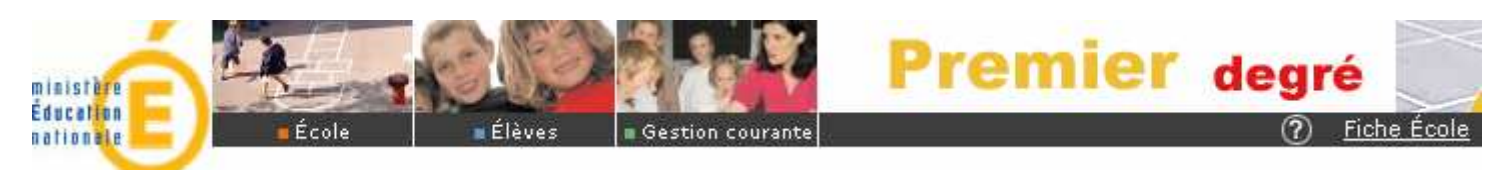

### Le transfert s'effectue...

|                                  | P                                | remier degré                                                                                                    |                                            |
|----------------------------------|----------------------------------|----------------------------------------------------------------------------------------------------|--------------------------------------------|
| teceles Ecoles Elèves            | Directeur                        |                                                                                                    | 🕐 Quoi de neuf 2 🖂 Accueil Portail Quitter |
| Extraction Sulvi effect          | ts Prevision effectits Administ  | tratice Interface                                                                                                    | •                                          |
| Transférer les listes validées   | d'élèves susceptibles            | s d'entrer au collège                                                                                                    |                                            |
|                                  | Transférer les listes validé     | es d'élèves susceptibles d'entrer                                                                                              | au collège                                 |
|                                  | Date du dernier transfert        | 20/06/2009 (ou "Aucune date" si 1er                                                                                            | transfert)                                 |
| Courriel (p                      | our réception du compte-rendu)   | ce.0619999m@ac-caen.fr                                                                                                    | •                                          |
| Transférer les listes validées ? | irer                             |                                                                                                    | Retour                                     |
| C Base E                         | ève - 1er degré - Windows Int    | ernet Explorer                                                                                                    |                                            |
| 🥭 I:\08-AF                       | FELNET 6% EXPERIMENTATION AFFELI | NET 6°(maquette_be1d_09.3.2(maquette_la)                                                                                       | ecoles\entree_6e\poput 💙                   |
|                                  | Veuillez patie                   | Inter, le transfert est en cours<br>Femeture<br>"Fermeture" ne doit apparaître que da<br>la fermeture automatique de cette pop | ns                                         |
| Terminé                          | 0.111                            | 😯 Internet                                                                                                    | 9, 100% -                                  |

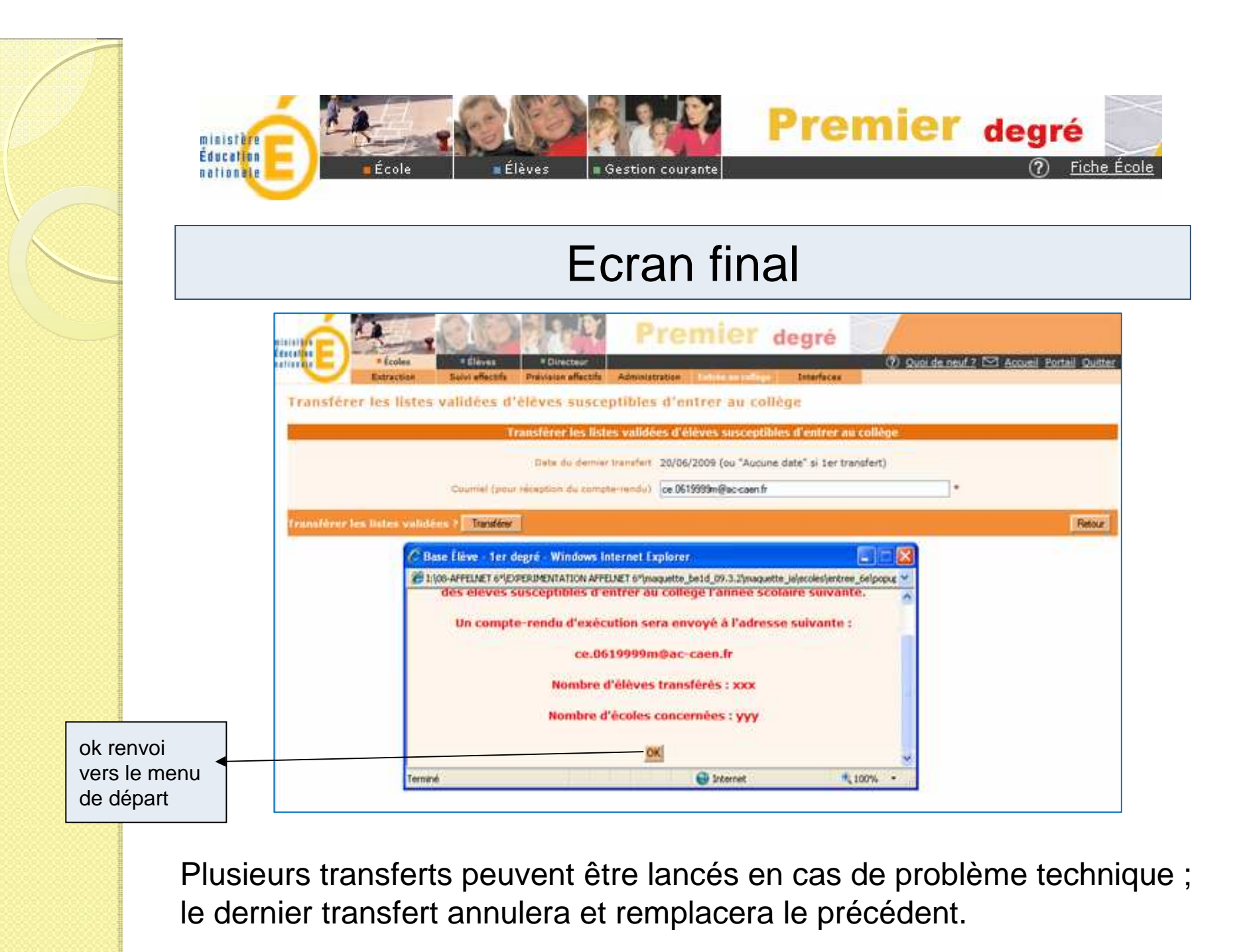

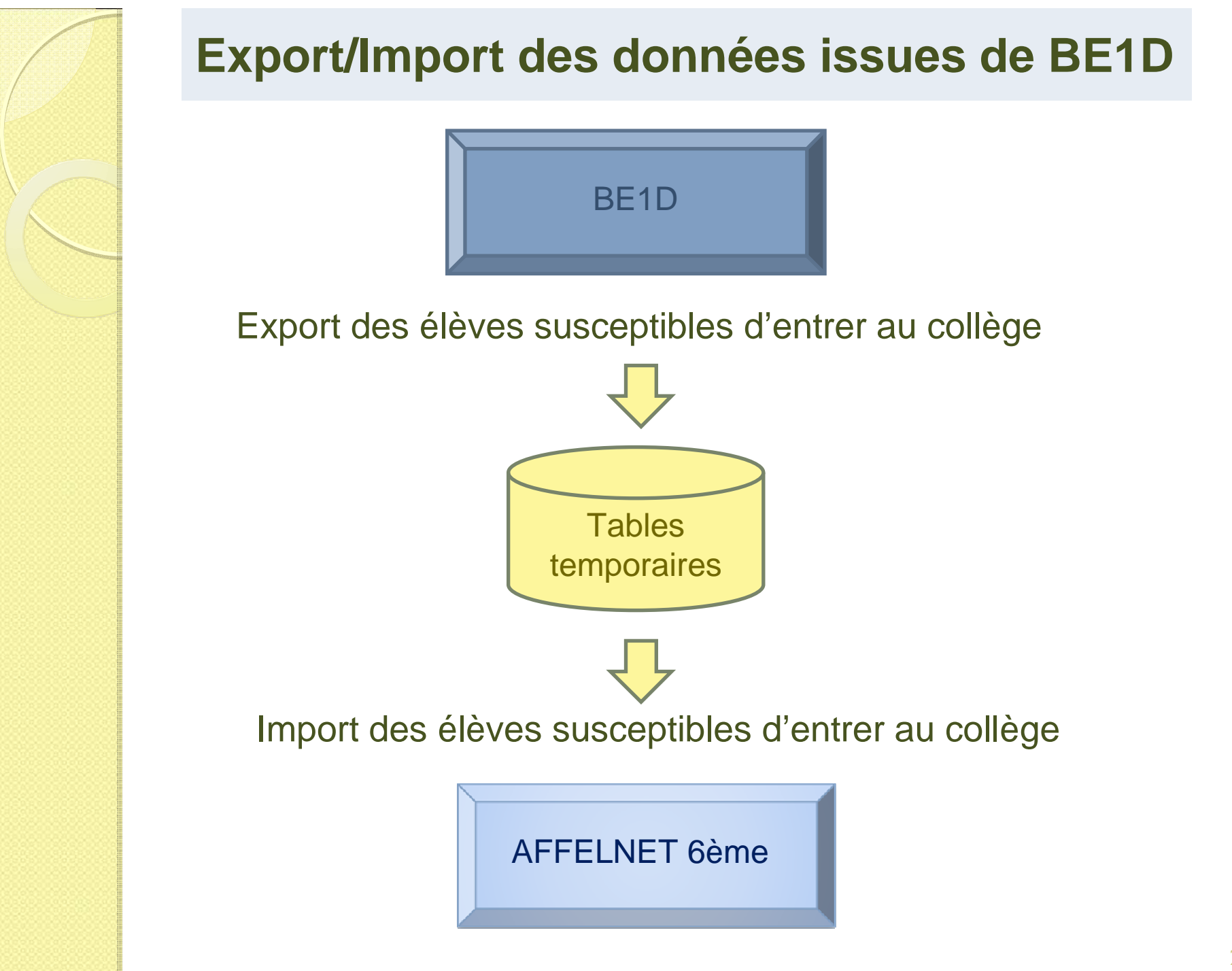

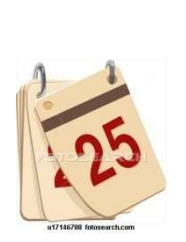

### Présentation de l'application AFFELNET 6<sup>ème</sup>

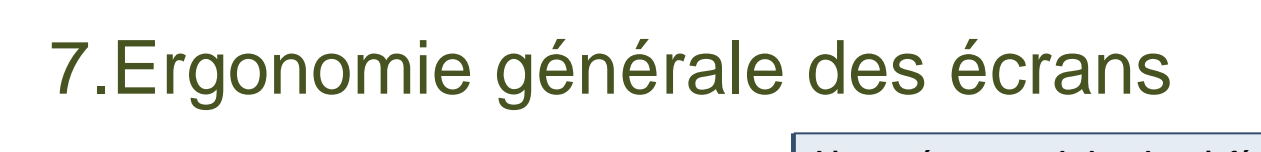

|                           |          | Informations Bandeau haut<br>-logo du ministère<br>-nom et statut de la personne<br>-établissement<br>-étape du menu<br>-nom de l'application                                                                                      | <u>t</u> :<br>∋ connecté                                  | e                                                                    | Liens présents s<br>- <u>Accueil</u> : Retour<br>- <u>Contacts</u> : liste d<br>- <u>Aide</u> : affiche l'ai<br>- <u>Documentation</u> :<br>- <u>Fil conducteur</u> : g<br>- <u>Quoi de neuf</u> : Li<br>- <u>Quitter</u> : Lien de | sur le bande<br>sur la page o<br>es contacts<br>de relative à<br>Lien vers le<br>guide utilisat<br>en vers les a<br>déconnexior | eau inférieur:<br>d'accueil<br>départementaux<br>la page en cours<br>guide utilisateur<br>eur Directeur d'écc<br>actualités de l'appli<br>n | ble<br>cation            |
|---------------------------|----------|----------------------------------------------------------------------------------------------------|-----------------------------------------------------------|----------------------------------------------------------------------|----------------------------------------------------------------------------------------------------|----------------------------------------------------------------------------------------------------|----------------------------------------------------------------------------------------------------|--------------------------|
|                           |          | Accueil Contacts Aide                                                                                                    | Test - Technic<br>Accueil                                 | ien Rectorat (Admin Affel                                            | Affein<br>et) - Accès courant : Directeu                                                                                                    | <b>et 6<sup>eme</sup> (/</b><br>ır d'école - 054015:<br>neuf                                                                    | Année 201 -2                                                                                                    | 2 <b>01 )</b><br>Ouitter |
| Menu et<br>sous<br>menu : | <b>→</b> | Dossiers élèves         > Avancement de la saisie         > Édition fiches de liaison volet 1         > Saisie des langues étudiées à l'école         > Saisie des collèges de secteur         > Édition fiches de liaison volet 2 | Bien                                                      | ivenue s                                                             | ur l'applic                                                                                                    | ation                                                                                                    | Affelnet                                                                                                    | 6 <sup>ème</sup>         |
| l'acces<br>aux            | Μ        | <ul> <li>&gt; Saisie des voeux</li> <li>&gt; Saisie des décisions de passage</li> </ul>                                                                                                    | Cette applic                                              | ation permet de gérer l'                                             | affectation des élèves entrar                                                                                                    | it en 6 <sup>ème</sup> de collè                                                                                                 | ge public :                                                                                                    |                          |
| différents<br>sous        | е        | <ul> <li>&gt; Validation de la saisie</li> <li>Affectation des élèves</li> </ul>                                                                                                    | <ul> <li>config</li> <li>suivi</li> <li>affect</li> </ul> | guration des paramètres<br>des dossiers élèves,<br>tation des élèves | de l'application,                                                                                                    |                                                                                                    |                                                                                                    |                          |
| menus<br>se fait          | n        |                                                                                                    | • diffus                                                  | ion des résultats.                                                   | entrée de l'année                                                                                                    | e scolaire 2                                                                                                    | 2013-2014                                                                                                    |                          |
| par                       | u        |                                                                                                    |                                                           |                                                                      | D                                                                                                    |                                                                                                    | Columbia                                                                                                    |                          |
| simple                    |          |                                                                                                    | Dossiers élè                                              | Activite                                                             | Directeur d'école                                                                                                    | du 01/02/201                                                                                                    | Calendrier                                                                                                    |                          |
| leur                      |          |                                                                                                    |                                                           | les élèves                                                           | Directeur d'école                                                                                                    | du 01/02/201                                                                                                    | 13 au 31/12/0000                                                                                                    |                          |
| intitulé                  |          |                                                                                                    | Résultat de                                               | l'affectation                                                        | Directeur d'école                                                                                                    | du 01/02/201                                                                                                    | 13 au 31/12/2013                                                                                                    |                          |
|                           |          |                                                                                                    | Actus                                                     | litán                                                                |                                                                                                    | ,,                                                                                                    |                                                                                                    |                          |
|                           |          |                                                                                                    | Actua                                                     | intes                                                                |                                                                                                    |                                                                                                    |                                                                                                    | 1                        |
|                           |          |                                                                                                    |                                                           | • La ca                                                              | mpagne de saisie comr                                                                                                    | nence!                                                                                                    |                                                                                                    |                          |
|                           |          |                                                                                                    |                                                           | Affectat                                                             | on des élèves en 6ème - Ac                                                                                                    | adémie de NANCY                                                                                                    | -METZ - Version                                                                                                    |                          |
|                           |          |                                                                                                    |                                                           |                                                                      |                                                                                                    |                                                                                                    | Bandeau bas:<br>-Nom de l'acadén<br>-Version de l'appl                                                                                      | nie<br>lication          |

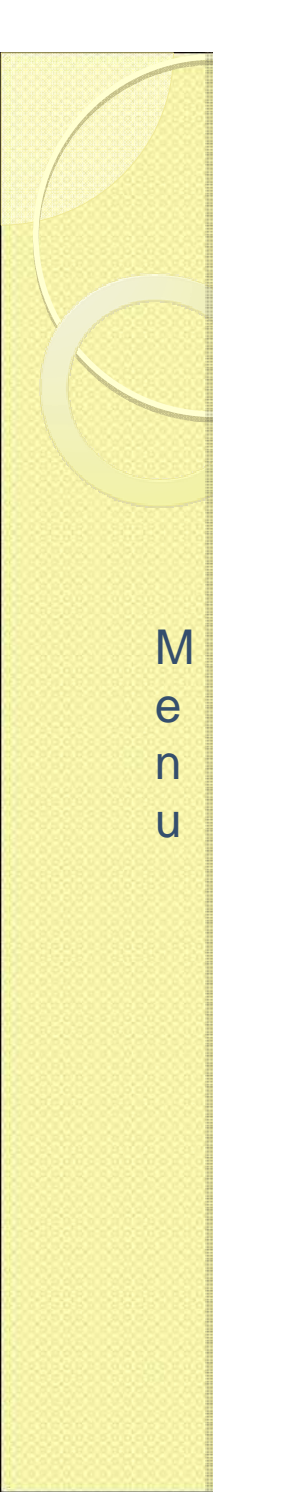

### 8. Ergonomie générale des listes

| Tri possible des colonnes : flèche<br>ascendante et descendante située<br>prés des entêtes de colonne de la<br>liste<br>Test - Technicie<br>Accueil & Dosc |                                                                                                    |                                                                           |                                                                        | Crité<br>-Sais<br>critè<br>répo<br>-Cliq<br>rech                                | ères de re<br>sir ou séle<br>res et cliqu<br>ndra aux o<br>juez sur «<br>erche et é<br>ectorat (Adm<br>élèves > E | cherche :<br>ectionner u<br>uez sur «C<br>critères sé<br>Annuler»<br>viter les fil<br>in Affel 1et) -<br>dition les fi | in ou plu<br>Cherche<br>lectionn<br>pour réi<br>ltres per<br>Accès coi<br>ches de li | Isieurs<br>r», la lis<br>és<br>nitialise<br>sistants<br>urant : Dir<br>aison - Ve | te<br>er la<br>ecteur d'é<br>blet 1                | Message<br>en cas de<br>ou incorr                                                             | e d'erreu<br>e champs<br>ectemen | ur: affiché<br>s non sais<br>t saisis<br>201 | is   |
|----------------------------------------------------------------------------------------------------|----------------------------------------------------------------------------------------------------|---------------------------------------------------------------------------|------------------------------------------------------------------------|---------------------------------------------------------------------------------|----------------------------------------------------------------------------------------------------|----------------------------------------------------------------------------------------------------|--------------------------------------------------------------------------------------|-----------------------------------------------------------------------------------|----------------------------------------------------|-----------------------------------------------------------------------------------------------|----------------------------------|----------------------------------------------|------|
| Accueil                                                                                                    | Contacts                                                                                                | Aide                                                                      | Docum                                                                  | entation                                                                        | Fil condu                                                                                                    | icteur lu di                                                                                                    | recteur 🛛                                                                            | es erreurs se                                                                     | sont produit                                       | es (pour plus d'info                                                                          | rmations, veui                   | illez consulter l'a                          | ide) |
| Dossiers élé                                                                                                    | èves                                                                                                    |                                                                           | É                                                                      | dition d                                                                        | es fiche                                                                                                    | es de li                                                                                                    | aiso                                                                                 | Vous devez sé<br>Vous devez sé                                                    | lectionner au n<br>lectionner un c                 | noins un élève.<br>ollège de secteur.                                                         |                                  |                                              |      |
| <ul> <li>Avancement</li> <li>Édition fic</li> <li>Saisie des</li> <li>Saisie des</li> <li>Édition fich</li> </ul>                                          | n de la saisie<br>ches de liaison v<br>langues étudiées à<br>collèges de secteu<br>les de liaison volet | olet 1<br>à l'école<br>ur                                                 |                                                                        | Nom                                                                             |                                                                                                    | Prén                                                                                                    | om                                                                                   | Volet                                                                             | 1 édité                                            | Cherche                                                                                       |                                  | Annuler                                      |      |
| > Saisie des                                                                                                    | voeux                                                                                                   | 12                                                                        |                                                                        | Éditer les fic                                                                  | hes sélectio                                                                                                    | nnées                                                                                                    | Éditer                                                                               | une fiche                                                                         | vierge                                             |                                                                                               |                                  |                                              |      |
| <ul> <li>Saisie des </li> <li>Validation /</li> </ul>                                                                                                    | décisions de passa<br>de la caisie                                                                      | age                                                                       |                                                                        | Nom                                                                             | A.+                                                                                                    | Prénom                                                                                                    | Nive                                                                                 | au ou cy                                                                          | cle                                                | Date de de                                                                                    | mière éd                         | tion 🖉                                       |      |
| Affectation                                                                                                    | des élèves                                                                                              |                                                                           |                                                                        | AB                                                                              |                                                                                                    | Juliette                                                                                                    |                                                                                      | CM2                                                                               |                                                    | 07                                                                                            | /02/2013                         |                                              |      |
| Résultat de                                                                                                    | l'affectation                                                                                           |                                                                           |                                                                        | AD.                                                                             |                                                                                                    | Myriam                                                                                                    |                                                                                      | CM2                                                                               |                                                    | 07                                                                                            | /02/2013                         |                                              |      |
|                                                                                                    |                                                                                                    |                                                                           |                                                                        | AF                                                                              |                                                                                                    | Clara                                                                                                    |                                                                                      | CM2                                                                               |                                                    | 07                                                                                            | /02/2013                         |                                              |      |
|                                                                                                    |                                                                                                    |                                                                           |                                                                        | BA                                                                              |                                                                                                    | Nathan                                                                                                    |                                                                                      | CM2                                                                               |                                                    | 07                                                                                            | /02/2013                         |                                              | 5    |
|                                                                                                    | Principe d<br>-de manièu<br>cocher en f<br>cliquer sur<br>-la totalité<br>contenant l                   | e cases<br>re indivi<br>face de la<br>un bouto<br>: cliquez<br>les entête | à coche<br>duelle :<br>a ou des<br>on d' « A<br>c sur la c<br>es de co | er pour la<br>cliquez su<br>s lignes à s<br>ction » (ex<br>case à cocl<br>lonne | sélection<br>r la ou les<br>électionne<br>céditer)<br>her dans le                                                 | <b>de lignes</b><br>cases à<br>er puis<br>e bandeau                                                                    | <u>s:</u><br>1                                                                       |                                                                                   | Ouvri<br>enreg<br>forma<br>Imprin<br>Reven<br>page | <b>r et/ou</b><br>istrer la liste<br>t tableur<br>mer la liste<br>nir à la page<br>précédente | e en                             | il ou                                        |      |

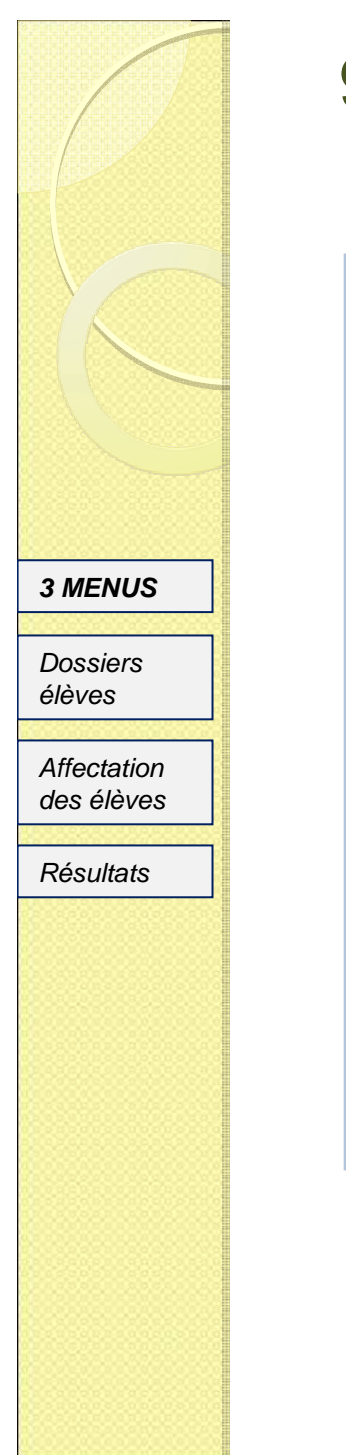

### 9.Page accueil

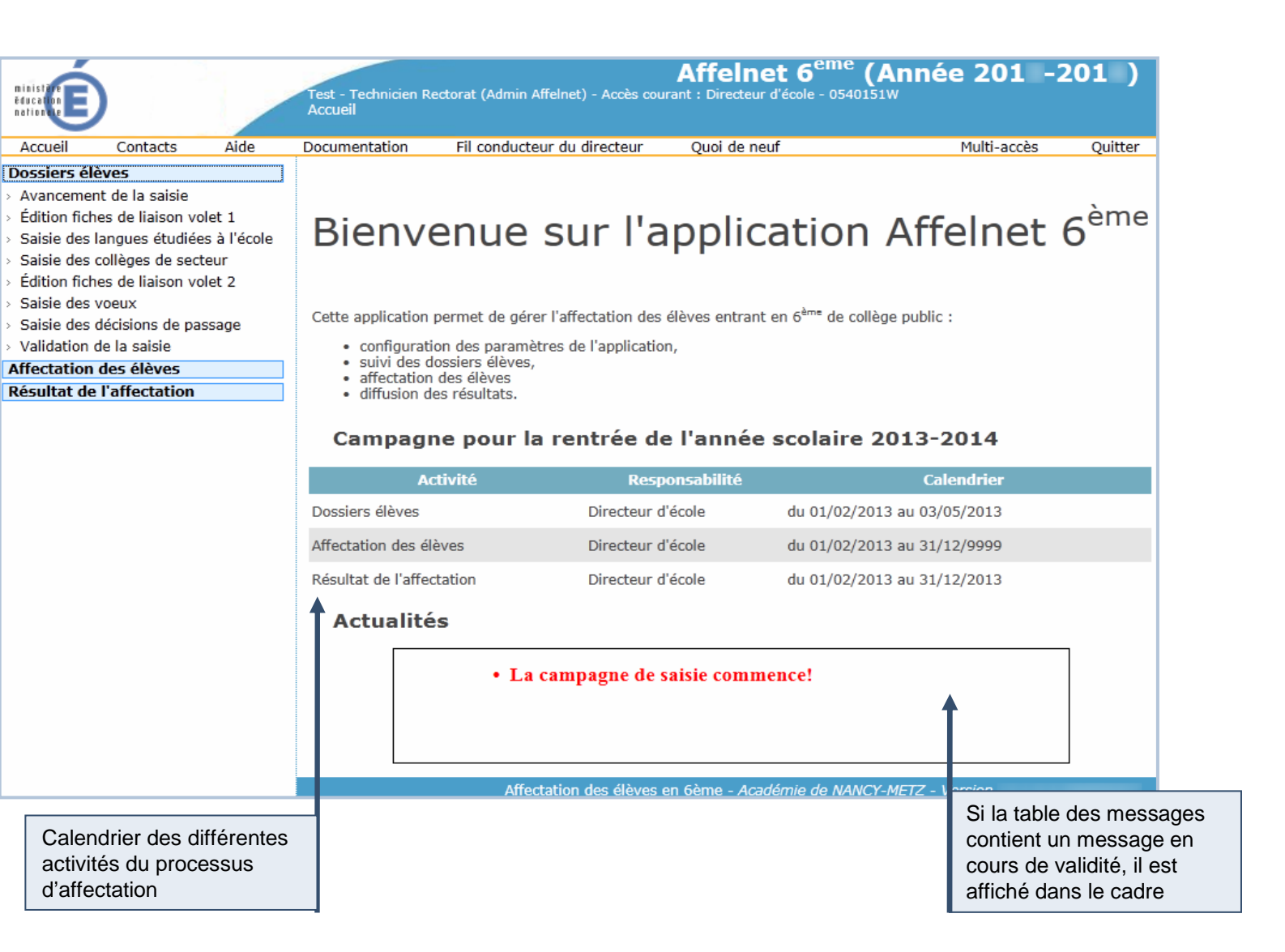

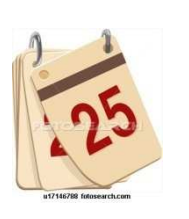

### Saisie des dossiers élèves

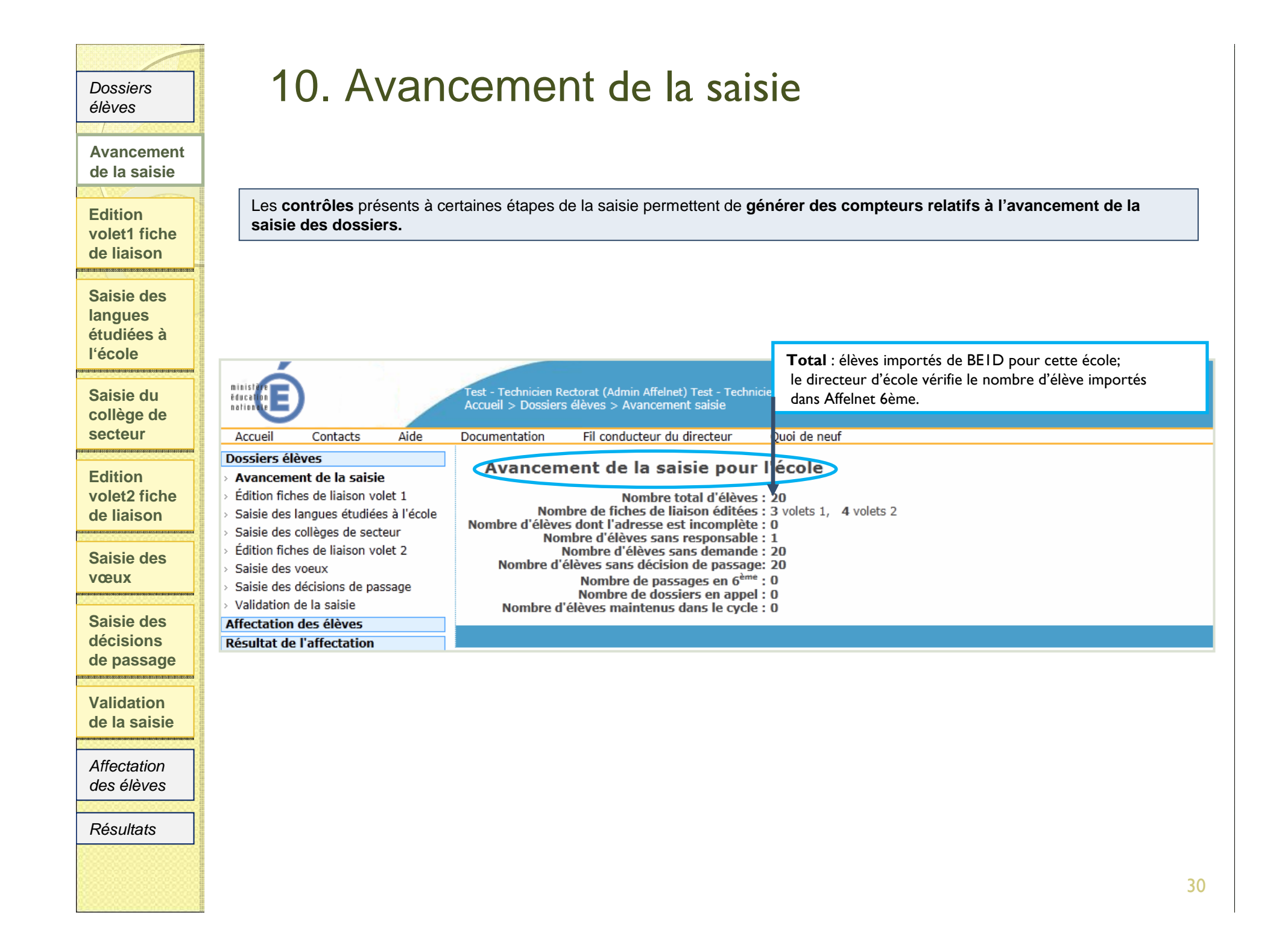

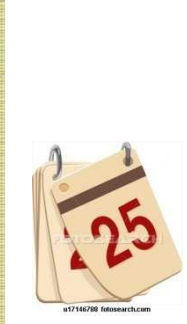

# Edition du volet 1 de la fiche de liaison

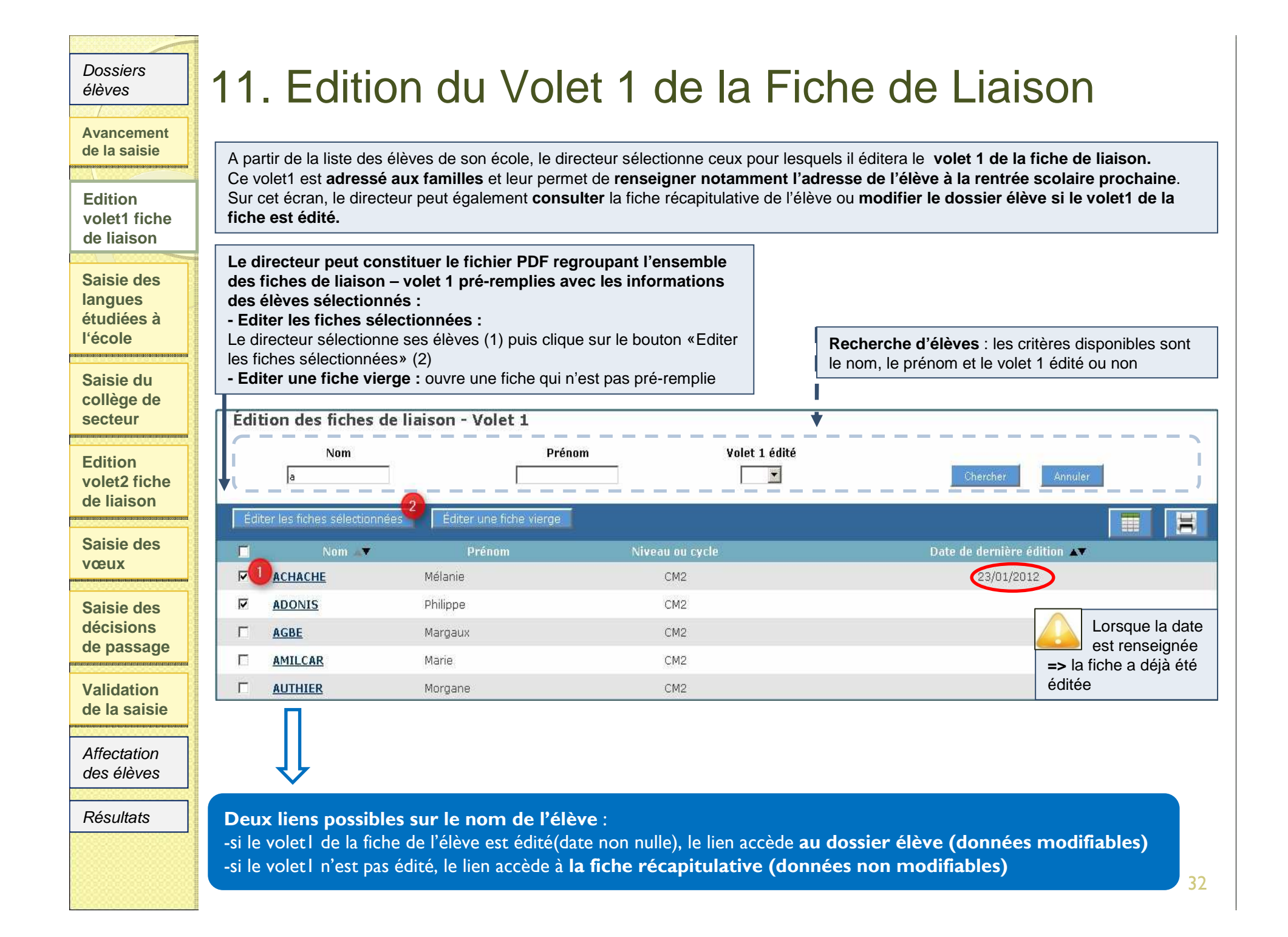

| Avancement<br>de la saisie<br>Edition                                                                                                    | Le menu Edition o                                                                                                    | du volet 1 propos                                                                                  | se 4 fonctionnali                                                                         | <ul> <li>tés : - Editer le volet 1 de la fiche de liaison d'un ou plusieurs élèves</li> <li>- Editer le volet 1 d'une fiche de liaison vierge</li> <li>- Consulter la fiche récapitulative de l'élève (volet 1 non édité)</li> <li>- Modifier le dossier de l'élève (volet 1 édité)</li> </ul> |
|----------------------------------------------------------------------------------------------------|----------------------------------------------------------------------------------------------------|----------------------------------------------------------------------------------------------------|-------------------------------------------------------------------------------------------|----------------------------------------------------------------------------------------------------|
| de liaison                                                                                                    |                                                                                                    |                                                                                                    |                                                                                           |                                                                                                    |
|                                                                                                    | Fiche de liaison volet                                                                                                    | I PRE-REMPLIE d'ui                                                                                 | n élève                                                                                   |                                                                                                    |
| langues                                                                                                    |                                                                                                    | V METT                                                                                             |                                                                                           |                                                                                                    |
| étudiées à                                                                                                    | ACADEMIE : NANC                                                                                                    | Y-METZ SE                                                                                          | RVICES DE L'EDU                                                                           | JCATION NATIONALE : MEUSE                                                                                                    |
| l'ecole                                                                                                    | FICHE DE LIAIS                                                                                                    | ON EN VUE DE                                                                                       | L'AFFECTATIO                                                                              | N EN 6 <sup>ème</sup> DANS UN COLLÈGE PUBLIC (1) – Volet 1                                                                                                    |
| Saisie du                                                                                                    | The most including and on the cards framework of the second second second second second second second second se                                                                                    |                                                                                                    | Appáo cool                                                                                | aire 201 201                                                                                                    |
| collège de<br>secteur                                                                                                    |                                                                                                    |                                                                                                    | Annee Scol                                                                                |                                                                                                    |
| 10                                                                                                    |                                                                                                    |                                                                                                    |                                                                                           |                                                                                                    |
|                                                                                                    |                                                                                                    |                                                                                                    | É                                                                                         | LÈVE                                                                                                    |
| Edition<br>volet2 fiche                                                                                                    | Nom : ACHACHE                                                                                                    |                                                                                                    | É                                                                                         | LÈVE<br>om d'usage :                                                                                                    |
| Edition<br>volet2 fiche<br>de liaison                                                                                                    | Nom : ACHACHE                                                                                                    | evana                                                                                              | É                                                                                         | LÈVE<br>om d'usage :                                                                                                    |
| Edition<br>volet2 fiche<br>de liaison<br>Saisie des                                                                                                    | Nom : ACHACHE<br>Prénom(s) : Mélanie L                                                                                                    | Levana                                                                                             | É<br>Ni                                                                                   | LÈVE<br>om d'usage :                                                                                                    |
| Edition<br>volet2 fiche<br>de liaison<br>Saisie des<br>vœux                                                                                                    | Nom : ACHACHE<br>Prénom(s) : Mélanie L<br>Sexe : M 🛛 F Né                                                                                                    | Levana<br>(e) le : 07/02/1999                                                                      | É<br>Ne<br>Lieu de naissance :                                                            | LÈVE<br>om d'usage :<br>Autre pays                                                                                                    |
| Edition<br>volet2 fiche<br>de liaison<br>Saisie des<br>vœux                                                                                                    | Nom : ACHACHE<br>Prénom(s) : Mélanie L<br>Sexe : M X F Né<br>Niveau ou cycle : CM                                                                                                    | Levana<br>(e) le : 07/02/1999<br>2 Langue vi                                                       | É<br>Ne<br>Lieu de naissance :<br>vante étudiée à l'éco                                   | LÈVE<br>om d'usage :<br>: Autre pays<br>ble élémentaire(*) :                                                                                                    |
| Edition<br>volet2 fiche<br>de liaison<br>Saisie des<br>vœux<br>Saisie des<br>décisions                                                                          | Nom : ACHACHE<br>Prénom(s) : Mélanie L<br>Sexe : M 🛛 F Né<br>Niveau ou cycle : CM2<br>École :                                                                                                    | Levana<br>(e) le : 07/02/1999<br>2 Langue vi                                                       | É<br>Ne<br>Lieu de naissance :<br>vante étudiée à l'éco                                   | LÈVE<br>om d'usage :<br>Autre pays<br>ole élémentaire(*) :<br>55130 DEMANGE-AUX-EAUX                                                                                                    |
| Edition<br>volet2 fiche<br>de liaison<br>Saisie des<br>vœux<br>Saisie des<br>décisions<br>de passage                                                            | Nom : ACHACHE<br>Prénom(s) : Mélanie L<br>Sexe : M K F Nél<br>Niveau ou cycle : CM2<br>École :<br>Adresse actuelle de l'é                                                                          | Levana<br>(e) le : 07/02/1999<br>2 Langue vi<br>elève :                                            | É<br>No<br>Lieu de naissance :<br>vante étudiée à l'éco                                   | LÈVE<br>om d'usage :<br>Autre pays<br>ble élémentaire(*) :<br>55130 DEMANGE-AUX-EAUX                                                                                                    |
| Edition<br>volet2 fiche<br>de liaison<br>Saisie des<br>vœux<br>Saisie des<br>décisions<br>de passage                                                            | Nom : ACHACHE<br>Prénom(s) : Mélanie L<br>Sexe : M K F Nél<br>Niveau ou cycle : CM<br>École :<br>Adresse actuelle de l'é<br>177 rue Gabriel Philip                                                 | Levana<br>(e) le : 07/02/1999<br>2 Langue vi<br>elève :<br>ppe                                     | É<br>Ne<br>Lieu de naissance :<br>vante étudiée à l'éco                                   | LÈVE<br>om d'usage :<br>Autre pays<br>ble élémentaire(*) :<br>55130 DEMANGE-AUX-EAUX                                                                                                    |
| Edition<br>volet2 fiche<br>de liaison<br>Saisie des<br>vœux<br>Saisie des<br>décisions<br>de passage<br>Validation<br>de la saisie                              | Nom : ACHACHE<br>Prénom(s) : Mélanie L<br>Sexe : M 🛛 F Né<br>Niveau ou cycle : CM2<br>École :<br>Adresse actuelle de l'é<br>177 rue Gabriel Philip<br>92200 NEUILLY-SUR                            | Levana<br>(e) le : 07/02/1999<br>2 Langue vi<br>elève :<br>ppe<br>R-SEINE                          | É<br>Ne<br>Lieu de naissance :<br>vante étudiée à l'éco                                   | LÈVE<br>om d'usage :<br>Autre pays<br>ble élémentaire(*) :<br>55130 DEMANGE-AUX-EAUX                                                                                                    |
| Edition<br>volet2 fiche<br>de liaison<br>Saisie des<br>vœux<br>Saisie des<br>décisions<br>de passage<br>Validation<br>de la saisie<br>Affectation<br>des élèves | Nom : ACHACHE<br>Prénom(s) : Mélanie L<br>Sexe : M X F Né<br>Niveau ou cycle : CM<br>École :<br>Adresse actuelle de l'é<br>177 rue Gabriel Philip<br>92200 NEUILLY-SUF<br>(*) Adresse de l'élève á | Levana<br>(e) le : 07/02/1999<br>2 Langue vi<br>elève :<br>ppe<br>R-SEINE<br>à la prochaine rentré | É<br>Ne<br>Lieu de naissance :<br>vante étudiée à l'éco<br>e scolaire <u>si elle es</u> t | LÈVE<br>om d'usage :<br>Autre pays<br>ble élémentaire(*) :<br>55130 DEMANGE-AUX-EAUX<br>t différente de l'adresse actuelle :                                                                                                    |

| Dossiers<br>élèves         | 11. Edition              | ı du Vol             | et 1 de                        | la Fiche de Liaison                                                                                                    |
|----------------------------|--------------------------|----------------------|--------------------------------|----------------------------------------------------------------------------------------------------|
| Avancement<br>de la saisie | Le menu Edition du       | volet 1 propose      | e 4 fonctionnalité             | <ul> <li>S : - Editer le volet 1 de la fiche de liaison d'un ou plusieurs élèves</li> <li>- Editer le volet 1 d'une fiche de liaison vierge</li> <li>- Consulter la fiche récapitulative de l'élève (volet 1 non édité)</li> </ul> |
| Edition<br>volet1 fiche    |                          |                      |                                | - Modifier le dossier de l'élève (volet 1 édité)                                                                                                    |
| de liaison                 | Fiche de liaison volet L | VIERGE               |                                | 1                                                                                                    |
| Saisie des<br>langues      |                          | / MET7               | SERVICES DE LI                 |                                                                                                    |
| étudiées à<br>l'école      |                          |                      | SERVICES DE LI                 | EDUCATION NATIONALE . MEURTHE-ET-MOSELLE                                                                                                    |
| Saisia du                  | FICHE DE LIAIS           | JN EN VOE DE L       | AFFECIATION                    | EN 6 DANS UN COLLEGE PUBLIC (1) - Voiet 1                                                                                                    |
| collège de                 |                          |                      | Annee scolain                  | e 201 -201                                                                                                    |
| Secteur                    |                          |                      | ÉLÈ                            | VE                                                                                                    |
| Edition                    | Nom :                    |                      | Nom                            | d'usage :                                                                                                    |
| volet2 fiche<br>de liaison | Prénom(s) :              | -                    |                                |                                                                                                    |
|                            | Niveau ou cycle :        | e) ie : Langue       | vivante étudiée à l'éc         | ole élémentaire(*) :                                                                                                    |
| Vœux                       | École :                  | Langue               | Trance cludice a rec           |                                                                                                    |
| Saisie des                 |                          |                      |                                |                                                                                                    |
| décisions                  | Adresse actuelle de l'él | ève :                |                                |                                                                                                    |
| de passage                 |                          |                      |                                |                                                                                                    |
| Validation<br>de la saisie | (*) Adresse de l'élève à | la prochaine rentrée | scolaire <u>si elle est di</u> | fférente de l'adresse actuelle :                                                                                                    |
| Affectation<br>des élèves  | Code postal :            | Commune :            |                                | Pays :                                                                                                    |
| Résultats                  |                          |                      | RESPONSABL                     | ES LÉGAUX                                                                                                    |
| roounato                   | Mère :                   | Nom :                |                                |                                                                                                    |
|                            | Nom d'usage :            |                      |                                | Prénom :                                                                                                    |
|                            |                          |                      |                                |                                                                                                    |

| Dossiers     | 11 Edition du Valat 1 da                                                                                                   | la Eicha da Li                                   | inicon                    |  |  |
|--------------|----------------------------------------------------------------------------------------------------|--------------------------------------------------|---------------------------|--|--|
| eleves       | II. Edition du voiet i de                                                                                                  | la fiche de Li                                   | aisun                     |  |  |
| Avancomont   |                                                                                                    |                                                  |                           |  |  |
| de la saisie | Le menu Edition du volet 1 propose 4 fonctionnalités : - Editer le volet 1 de la fiche de liaison d'un ou plusieurs élèves |                                                  |                           |  |  |
|              |                                                                                                    | - Editer le volet 1 d'une fiche de li            | iaison vierge             |  |  |
| Edition      | Consulter la fiche récapitulative de l'élève (volet 1 non édité)                                                           |                                                  |                           |  |  |
| volet1 fiche | - Modifier le dossier de l'élève (volet l'édite)                                                                           |                                                  |                           |  |  |
| de liaison   | Consulter la FICHE ELEVE : volet   non édité                                                                               |                                                  |                           |  |  |
|              | Fiche récapitulative élève                                                                                                 |                                                  |                           |  |  |
| Salsie des   | Données 1er degré                                                                                                    |                                                  |                           |  |  |
| étudiées à   |                                                                                                    | ÉLÈVE                                            |                           |  |  |
| l'école      | INE 06                                                                                                    |                                                  |                           |  |  |
|              | NOM SEINE                                                                                                    | Sexe Masculin                                    |                           |  |  |
| Saisie du    | NOM d'usage                                                                                                    |                                                  |                           |  |  |
| collège de   | Prénoms(s) Stéph                                                                                                    |                                                  |                           |  |  |
| secteur      | Né(e) le 19/12/1999 à AUTRE PAYS                                                                                           |                                                  |                           |  |  |
| Edition      |                                                                                                    | ADRESSE                                          |                           |  |  |
| volet2 fiche | 34 place de chevalier                                                                                                    |                                                  | FICHE RECAPITULATIVE:     |  |  |
| de liaison   | 92200 NEUILI                                                                                                    | LY-SUR-SEINE                                     | modifiables               |  |  |
|              |                                                                                                    |                                                  |                           |  |  |
| Saisie des   |                                                                                                    |                                                  |                           |  |  |
| vœux         | Acceder au DOSSIER ELEVE : volet I edite                                                                                   |                                                  |                           |  |  |
| Ociaia das   | Données élève BEM Myriam<br>Informations élève Responsables légaux                                                         |                                                  |                           |  |  |
| Saisie des   | Données 1er degré                                                                                                    |                                                  |                           |  |  |
| de passage   | INE DE                                                                                                    | Identité                                         |                           |  |  |
|              | Nom de famille <b>BEM</b>                                                                                                  | Prénom (s) Myriam                                |                           |  |  |
| Validation   | Nom d'usage<br>Nó le 07/02/1999                                                                                            | Sexe Fominin<br>*Commune de AUTRE PAYS           |                           |  |  |
| de la saisie | Établissement d'arigina 05502898 ECOLE ELEMENTATRE DUBLIC                                                                  | Scolarité actuelle                               |                           |  |  |
|              | Circonscription d'inspection 0550035P IEN COMMERCY                                                                         |                                                  |                           |  |  |
| Affectation  | *Nivesu CM2                                                                                                    | ou Cycle CYCLE III                               | DOSSIER ELEVE :           |  |  |
| des eleves   | Langue vivante 2<br>Adresse de rés                                                                                         | idence de l'élève à l'entrée en 6 <sup>ème</sup> | - scolarité actuelle.     |  |  |
| Résultate    | 15 B RJ9 du fleuve                                                                                                    |                                                  | - adresse de l'élève à la |  |  |
|              | AJresse                                                                                                    |                                                  | rentrée,                  |  |  |
|              | *Type d'adresse (e) 📕 🕤 🤝<br>*Code postal / Commune 💙 92200 - NEUILLY SUR SEINE                                            |                                                  | - le collège de secteur,  |  |  |
|              |                                                                                                    | Collège de secteur                               | - I etat du dossier       |  |  |
|              | 2                                                                                                    |                                                  | 35                        |  |  |

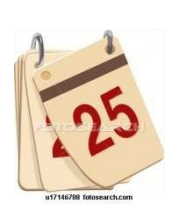

# Saisie des dossiers après retour du volet 1 de la fiche de liaison

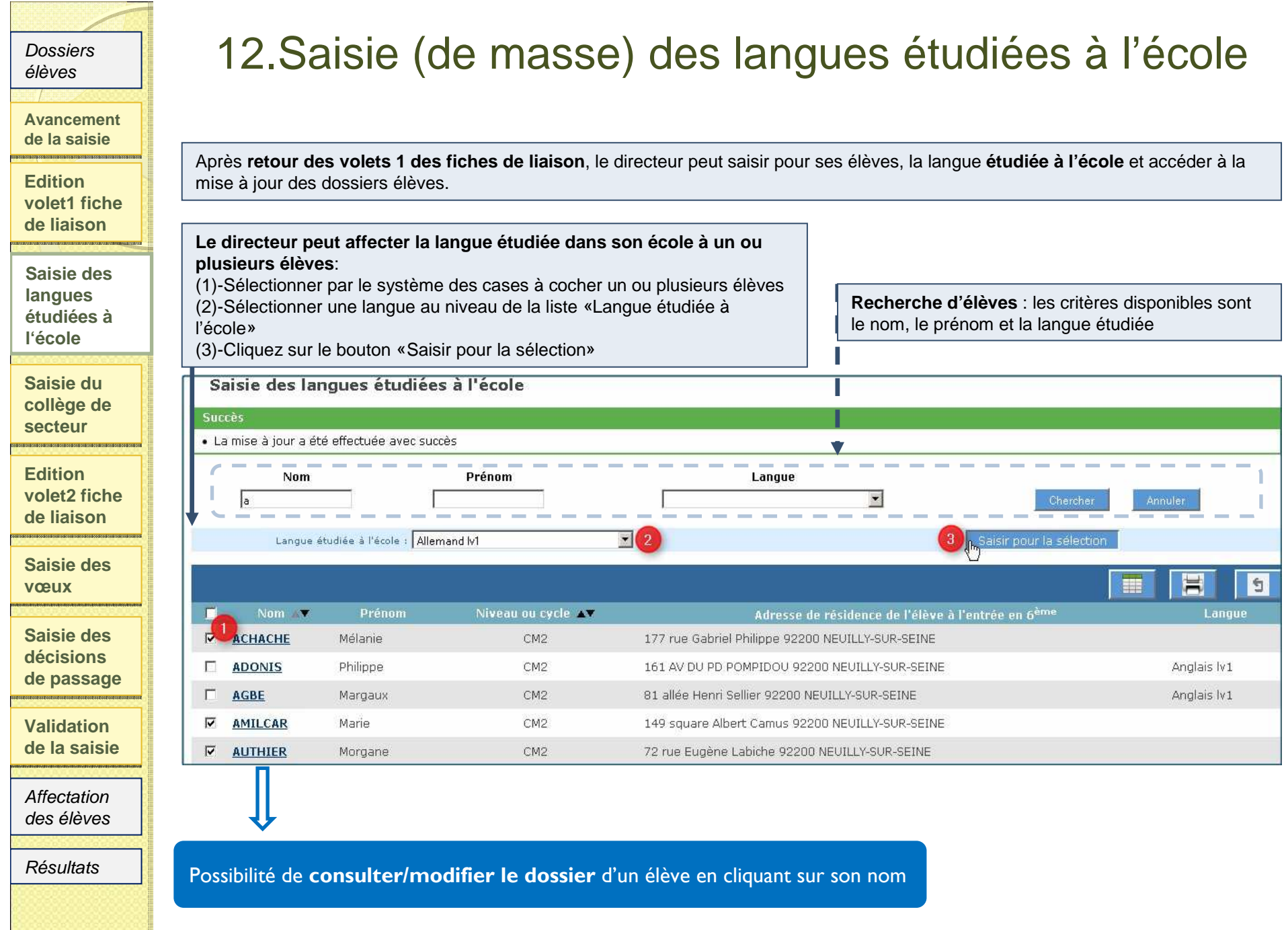

| Dossiers<br>élèves<br>Avancement<br>de la saisie<br>Edition                                                                                                 | 13.Saisie (de masse) du collège de secteur<br>Après retour des volets 1 des fiches de liaison, le directeur peut renseigner le collège de secteur de ses élèves en fonction de<br>l'adresse de l'élève à la rentrée scolaire prochaine.                                                                                                    |  |  |  |
|----------------------------------------------------------------------------------------------------|----------------------------------------------------------------------------------------------------|--|--|--|
| volet1 fiche<br>de liaison<br>Saisie des<br>langues<br>étudiées à<br>l'école<br>Saisie du<br>collège de<br>secteur<br>Edition<br>volet2 fiche<br>de liaison | Affecter un collège de secteur à un ou plusieurs élèves :         Ce collège dépend de l'adresse de l'élève à la rentrée scolaire prochaine (indiqué par les familles sur le volet1)         (1)-Sélectionner par le système de cases à cocher un ou plusieurs élèves (2)-Sélectionner un collège grâce à l'aide à la saisie «?»         (3)-Cliquer sur «Saisir pour la sélection» (lors de la validation, un message indique qu'un nouveau collège va être affecté au dossier)         Recherche d'élèves : les critères disponibles sont le nom, le prénom et le collège de secteur         Saisie des collèges de secteur         Nom       Prénom         Collège de secteur         m       Collège de secteur |  |  |  |
| Saisie des                                                                                                    | Collège de secteur 0550848Y ? 2 3 Saisir pour la sélection                                                                                                    |  |  |  |
| Saisie des                                                                                                    | 1 5                                                                                                    |  |  |  |
| décisions                                                                                                    | Man Nom Prenom Niveau ou cycle ▲ Adresse de résidence de l'élève à l'entrée en 6 <sup>eme</sup> College de secteur                                                                                                    |  |  |  |
| de passage                                                                                                    |                                                                                                    |  |  |  |
| Validation                                                                                                    |                                                                                                    |  |  |  |
| de la saisie                                                                                                    | MILLANIYAGE Fanorenantsoa CM2 168 Rue Andre Cherier 92200 NEUILLY-SUR-SEINE 0550848Y - CLG EMILLE dans la colonne                                                                                                    |  |  |  |
| Affectation                                                                                                    | MUYA Laurine CM2 106 rue des Agnettes 92200 NEUILLY-SUR-SEINE 0550848Y - CLG EMILIE adresse inclique une adresse incomplète                                                                                                    |  |  |  |
| des élèves<br>Résultats                                                                                                    | Possibilité de <b>consulter/modifier le dossier</b> d'un élève en cliquant sur son nom                                                                                                    |  |  |  |
|                                                                                                    |                                                                                                    |  |  |  |

14. Saisie individuelle du collège de secteur Dossiers élèves et/ou la langue - dossier élève Avancement de la saisie 2 Onglets disponibles : Ajouter ou modifier l'information : Edition -Saisir directement l'information dans les champs de saisie -Informations de l'élève volet1 fiche de liaison -Responsables légaux Ou -Utiliser l'aide à la saisie (?) : Cliquer sur le point d'interrogation, une fenêtre s'ouvre, une liste de choix apparaît, la Saisie des Données élève CARVALHO SANTOS Walid sélection se fait par simple clic sur le lien langues Informations élève Responsables légaux étudiées à Données 1er degré l'école Saisie du INE 065735873PS collège de Nom de femille CARVALHO SANTOS Prenom (a) Walid secteur Seve Masculin Nom d'urage \*Commune de AUTRE PAYS Né le 07/12/1999 Edition Scolarité actuelle volet2 fiche Etablissement d'origine 0550835J ECOLE ELEMENTAIRE PUBLIQUE - VOID-VACON de liaison Circonscription d'inspection 0550035P JEN COMMERCY \*Niveau CM2 Langue vivante Saisie des Adresse de réstau vœux 🖏 Affelnet 6ème - Mozilla Firefox \_ | | × 104 allée des Damades - Appt 31\* dpn-gualif-adm.in.ac-nancy-metz.fr/affelnet6/action/recherche/etablissementSconetRecherch Saisie des Adresse Collèges publics du département décisions Code de l'etablissement Nom Ville de passage \*Type d'adresse 🙆 📕 🖱 👹 055 Chercher Annuler (Filtre(s) actif(s) : Identifiant = 055%. Pour initialiser les filtres, cliquez sur annuler.) \*Code postal / Commune 7 92200 - NEUILLY-SUR-SEIN Validation Code de l'etablissen de la saisie 0550859K OUIS DE BROGLIE ANCEMONT 05508591 2 COLLEGE LOUIS DE BROGLIE ANCEMONT 0550848Y COLLEGE EMILIE CARLES ANCERVILLE Affectation Décision de passage . 0550701N COLLEGE JACQUES PREVERT BAR-LE-DUC des élèves BAR-LE-DUC Données 1er degré 0550703R COLLEGE ANDRE THEURIET Résultats Valider l'onglet pour Consultation des données figées de l'élève issu de sauvegarder les modifications **BEID=**>ouverture d'une fenêtre

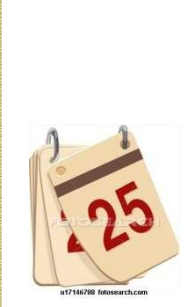

# Edition du volet 2 de la fiche de liaison

| Dossiers<br>élèves                                                    | 15. Edition du Volet 2 de la Fiche de Lia                                                                                                    | ison                                                                  |  |  |  |
|-----------------------------------------------------------------------|----------------------------------------------------------------------------------------------------|-----------------------------------------------------------------------|--|--|--|
| Avancement<br>de la saisie<br>Edition<br>volet1 fiche                 | Cet écran permet d'éditer les volets 2 des fiches de liaison et d'accéder aux dossiers élèves. Le volet 2 de la fiche de liaison est adressé aux familles et permet <b>de recueillir leurs vœux pour l'affectation au collège</b> .     |                                                                       |  |  |  |
| de liaison<br>Saisie des<br>langues<br>étudiées à<br>l'école          | Editer les fiches sélectionnées :<br>cette action ouvre un fichier PDF contenant la fiche de ou des<br>élèves sélectionnés avec le système de cases à cocher<br>Editer une fiche vierge : ouvre une fiche qui n'est pas pré-<br>remplie | disponibles sont<br>té ou non                                         |  |  |  |
| Saisie du<br>collège de<br>secteur                                    | Édition des fiches de liaison - Volet 2                                                                                                    |                                                                       |  |  |  |
| Edition<br>volet2 fiche<br>de liaison                                 | Nom     Prénom     Volet 2 édité       c     Image: Chercher     Image: Chercher       Éditer les fiches sélectionnée     Éditer une fiche vierge                                                                                       | Annuler                                                               |  |  |  |
| Saisie des<br>vœux                                                    | Nom a Prénom Niveau ou cycle Adresse de résidence de l'élève à l'entrée en 6 <sup>ème</sup>                                                                                                    | Date de dernière édition 🔊                                            |  |  |  |
|                                                                       | CARVALHO SANTOS Walid CM2 104 allée des Damades - Appt 311 92200 NEUILLY-SUR-SEINE                                                                                                    |                                                                       |  |  |  |
| Saisie des                                                            | Léa CM2 180 rue de Kirovakan 92200 NEUILLY-SUR-SEINE                                                                                                    | 23/01/2012                                                            |  |  |  |
| de passage<br>Validation<br>de la saisie<br>Affectation<br>des élèves | Éditer les fiches sélectionnées Éditer une fiche vierge                                                                                                    | Lorsque la date<br>est renseignée<br>=> la fiche a déjà été<br>éditée |  |  |  |
| Résultats                                                             | Un lien possible sur le nom de l'élève :<br>-Accès au dossier de l'élève : modification possible                                                                                                    | 41                                                                    |  |  |  |

Dossiers élèves

F

### 15. Edition du volet 2 de la fiche de liaison

La fiche volet 2 éditée sera envoyée aux responsables de l'élève pour recueil des vœux.

| Avancement                            | L.                                                                                                    |                                                                  |                                                                                             |
|---------------------------------------|----------------------------------------------------------------------------------------------------|------------------------------------------------------------------|---------------------------------------------------------------------------------------------|
| de la saisie                          | A - Elève                                                                                                    |                                                                  |                                                                                             |
|                                       | Nom de famille : BENY                                                                                                    | Nom d'usage :                                                    | A RENSEIGNER PAR LES                                                                        |
| Edition<br>volet1 fiche<br>de liaison | Prénom(s) : Jean                                                                                                    | Niveau ou cycle: CM2                                             | RESPONSABLES DE L'ELEVE :                                                                   |
|                                       | Sexe : M Né(e) le : 01/01/2003                                                                                                    | Lieu de naissance : Nancy                                        |                                                                                             |
|                                       | Ecole : ECOLE ELEMENTAIRE PUBLIQUE RUE SAINT BARTHELEMY (0541111H) 54222 VILLERS - Tel: 00 0000 01                                                                                                    |                                                                  |                                                                                             |
|                                       | Adresse de l'élève à la prochaine rentrée scolaire :                                                                                                    |                                                                  | - Cadre C : les responsables                                                                |
|                                       | The designation of the source of the source    |                                                                  | cochent NON Iorsqu'ils                                                                      |
| Saisie des                            |                                                                                                    |                                                                  | sounaitent un college prive ou un                                                           |
| langues                               | B – Collège public de secteur correspondant à l'adresse de l'élève à la prochaine rentrée scolaire (2)<br>COLLEGE CALLOT                                                                                                    |                                                                  | college public qui differe du                                                               |
| étudiées à                            |                                                                                                    |                                                                  | college public de secteur                                                                   |
| l'école                               | 54297 LAXOU                                                                                                    |                                                                  | (indiqué en cadre B).                                                                       |
| Saisie du<br>collège de               | CADRES A RENSEIGNER PAR LES RESPONSABLES LEGAUX                                                                                                    |                                                                  | - Cadre D – 1 <sup>ère</sup> partie :<br>6 <sup>ème</sup> générale ou 6 <sup>ème</sup> CHAM |
|                                       |                                                                                                    |                                                                  |                                                                                             |
|                                       | secteur                                                                                                    | D. Formation demandée pour la classe de 6808 2                   |                                                                                             |
|                                       | Une seule rubrique doit être obligatoirement remplie pour la p                                                                                                    | oriseen compte de la demande                                     | - Cadre D – 2 <sup>nde</sup> partie (AUTRE                                                  |
| Edition                               | GEME                                                                                                    |                                                                  | FORMATION) : 6 <sup>ème</sup> CHAM                                                          |
| volet2 fiche                          | GEME MUSIQUE*                                                                                                    | SE* GEME THEATRE*                                                | académique (figurant en annexe                                                              |
| de liaison                            | * Veuillez remplir le cadre 'F – Demande de dérogation', avec le motif 'Elève devant suivre un parcours scolaire particulier'<br>AUTRE FORMATION Veuillez précisez:                                                                                                    |                                                                  | du volet 2 de la fiche de liaison)                                                          |
|                                       |                                                                                                    |                                                                  |                                                                                             |
| Saisie des                            | E – Langue(s) demandée(s) pour la classe de 6 <sup>eme</sup> ?                                                                                                    |                                                                  | Point de vigilance : toute                                                                  |
| vœux                                  | Langue vivante 1 (obligatoire):                                                                                                    | Langue vivante 1 (obligatoire): Langue vivante 2 (facultative) : |                                                                                             |
|                                       | F – Demande de dérogation si vous souhaitez un autre collège public dans le département                                                                                                    |                                                                  | orientation en SEGPA donnera                                                                |
| Saisie des                            | Nom du collège public :                                                                                                    |                                                                  | lieu à la saisie d'une demande                                                              |
| décisions                             | Adresse:                                                                                                    | Adresse :                                                        |                                                                                             |
| de nassage                            | Code postal : Commune :                                                                                                    |                                                                  | même și la formațion ou                                                                     |
| de passage                            | Motif(s) de la demande de derogation                                                                                                    | lation was up EC BA at was was UU (S)                            | l'orientation est proposée dans le                                                          |
| Malt Inflam                           | <ul> <li>Elève bén éficiant d'une prise en charge médicale impli</li> </ul>                                                                                                    | ortante à proximité de l'établissement demandé                   | collège de secteur                                                                          |
| validation                            | Elève boursier sur critères sociaux                                                                                                    |                                                                  |                                                                                             |
| de la saisie                          | <ul> <li>Elève devant suivre un parcours scolaire particulier</li> <li>Elève dont un frère ou une sœur est déjà scolarisé(e)</li> </ul>                                                                                                    | dans l'établissement souhaité                                    |                                                                                             |
| 1                                     | <ul> <li>Elève dont le domicile est situé en limite de secteur et<br/>Motif académique Nº1</li> </ul>                                                                                                    | proche de l'établissement souhaité                               |                                                                                             |
| Affectation                           | □ Motifacadémique N°2                                                                                                    |                                                                  |                                                                                             |
| des élèves                            | Motifacadémique N°3                                                                                                    |                                                                  |                                                                                             |
|                                       | G – Orientation vers les enseignements adaptés (l                                                                                                    | EGPA) ?                                                          |                                                                                             |
| Résultats                             | Avez-vous transmis une demande d'orientation ve<br>*SEGPA: section d'enseignement général et profession pel ederte                                                                                                    | ers les enseignements adaptés*?                                  |                                                                                             |
|                                       | Si vous avezrépondu 'OUI', il n'est pas utile de remplir le cad                                                                                                    | re 'F – Demande de dérogation'.                                  |                                                                                             |
|                                       | H - Orientation vers une unité localisée pour l'incl                                                                                                    | lusion scolaire (ULIS) ?                                         |                                                                                             |
|                                       | Avez-vous transmis une demande d'orientation ve                                                                                                    | ers une ULIS auprès de la MDPH* ? 🛛 OUI 🗆 NON                    | ۲۵                                                                                          |
|                                       | <ul> <li>MDPH : maison départementale des personnes handicapées</li> <li>Si vous avezré ponte (OUII) il pierte per utile de receiver en la constitue de la constitue de la constitue d</li></ul> | re' E Demande de déregation'                                     | 72                                                                                          |
|                                       | si vous avezrepondu. Oor, inn est pas une de remplir le cad                                                                                                    | ie i – Demande de derodadori.                                    |                                                                                             |

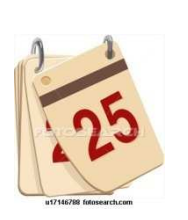

# Saisie des dossiers après retour volet 2 de la fiche de liaison

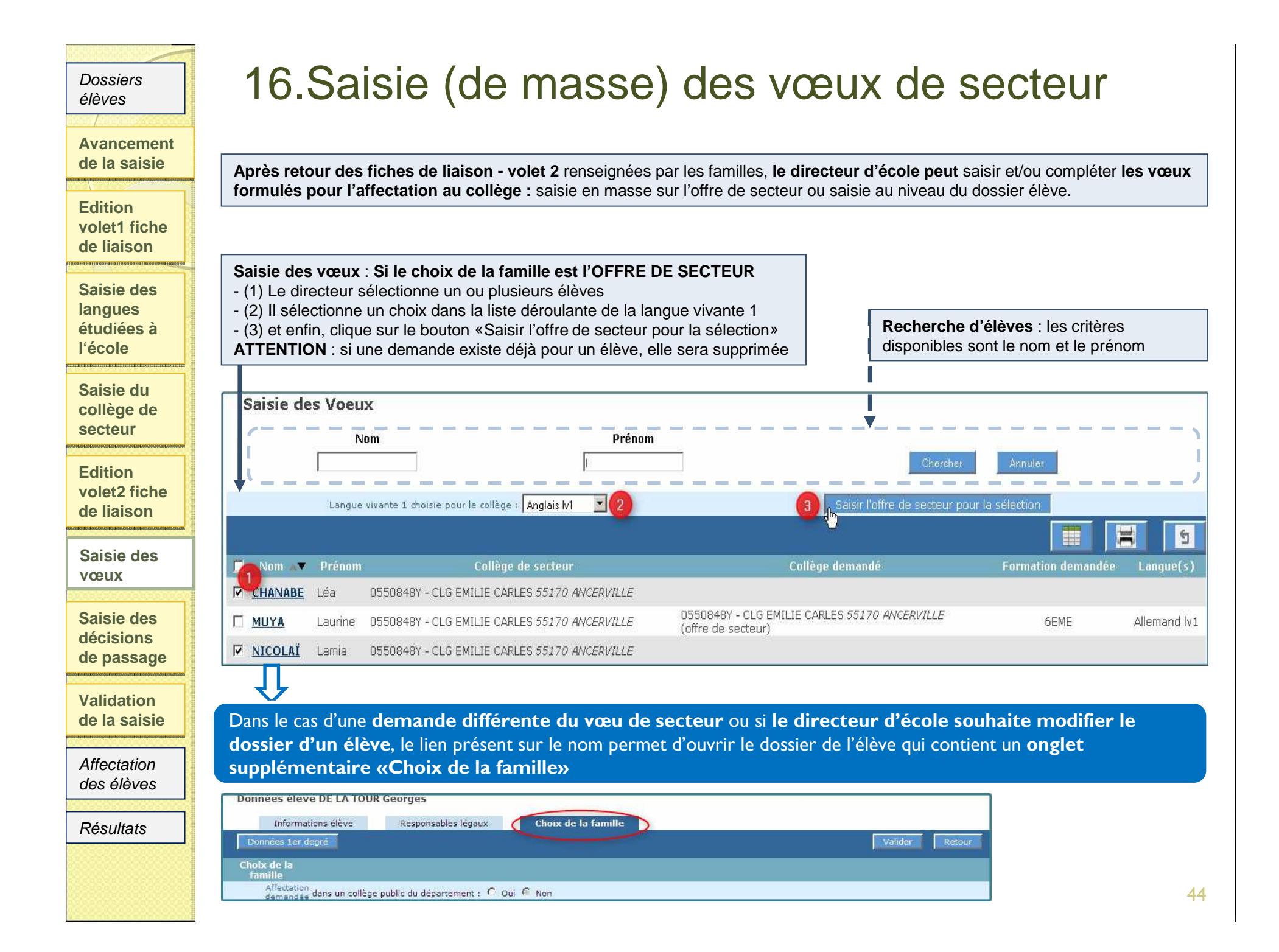

#### 17. Saisie individuelle des vœux – Dossier élève Dossiers élèves Si l'affectation demandée est un collège public du département, le directeur doit saisir la(es) langue(s) vivante(s) et renseigner Avancement une demande (collège de secteur ou non). de la saisie Informations élève Responsables légaux Choix de la famille Edition Données 1er dearé Valider Retour volet1 fiche de liaison Choix de la famille Si le choix est \*Affectation demandée dans un collège public du département : 🔘 Oui 🔘 Non non, la saisie est Saisie des Collège public de 0570055A - COLLEGE BARBOT - 2 AVENUE DE LATTRE D langues Z finie. étudiées à \*Scolarisation dans le collège public de 🔘 Oui 🔘 Non l'école secteur ? \*Formation : 6EME • Saisie du ANGLAIS LV1 \*Langue Vivante 1 : AGL1 2 ? Langue Vivante 2 : collège de 3 cas possibles pour la demande de scolarisation ou non dans le collège de secteur : secteur -Choix Oui ET 6ème ou Oui ET SEGPA : seuls le type de formation et la(es) langue vivante(s) sont à sélectionner. -Choix Oui ET Formation différente de 6<sup>ème</sup> OU SEGPA : saisir la formation, la(es) langue vivante(s) et le(s) motif(s) de dérogation associé(s). Edition -Choix Non : saisir la formation, la(es) langue vivante(s), le collège demandé et, pour les demandes de dérogation, le(s) motif(s) associé(s). volet2 fiche \*Scolarisation dans le de liaison collège public de 💭 Oui 🔎 Non secteur 6 \*Formation : 6EME MUSIQUE -Saisie des vœux \*Langue Vivante 1 : AGL1 ? ANGLAIS LV1 ? Langue Vivante 2 : Demande nº1 Saisie des \*Collège 0572691R décisions COLLEGE DE L'ALBE - ALBESTROFF demandé de passage \*Motif(s) Plusieurs motifs peuvent être indiqués **ATTENTION:** Référentiel Validation Les langues et les formations sont issues Élève en situation de handicap (hors demande d'orientation vers un Élève dev de la saisie de l'offre de formation et des langues Élève bénéficiant d'une prise en charge médicale importante à proxi proposées au niveau du département Elève boursier sur critères sociaux Elève dont un frère ou une soeur est déjà scolarisé(e) dans l'établiss Ajouter Affectation Élève dont le domicile est situé en limite de secteur et proche de l'ét >> Dans le cas d'une demande de des élèves Exemple de motif de motif académique 1 (optionnel : ne s'affiche qu dérogation : Exemple de motif de motif académique 2 (optionnel : ne s'affiche qui << Exemple de motif de motif académique 3 (optionnel : ne s'affiche que Retirer Pour saisir un motif, sélectionner un motif Résultats puis cliquer sur le lien Ajouter. Si plusieurs motifs sont sélectionnés, \* III. 10 l'application prendra en compte celui Données 1er degré 45 dont le niveau de priorité est le plus élevé.

### 18.Saisie (de masse) des décisions de passage

Avancement de la saisie

Dossiers élèves

Cet écran permet d'initialiser les décisions de passage des élèves susceptibles d'entrer au collège

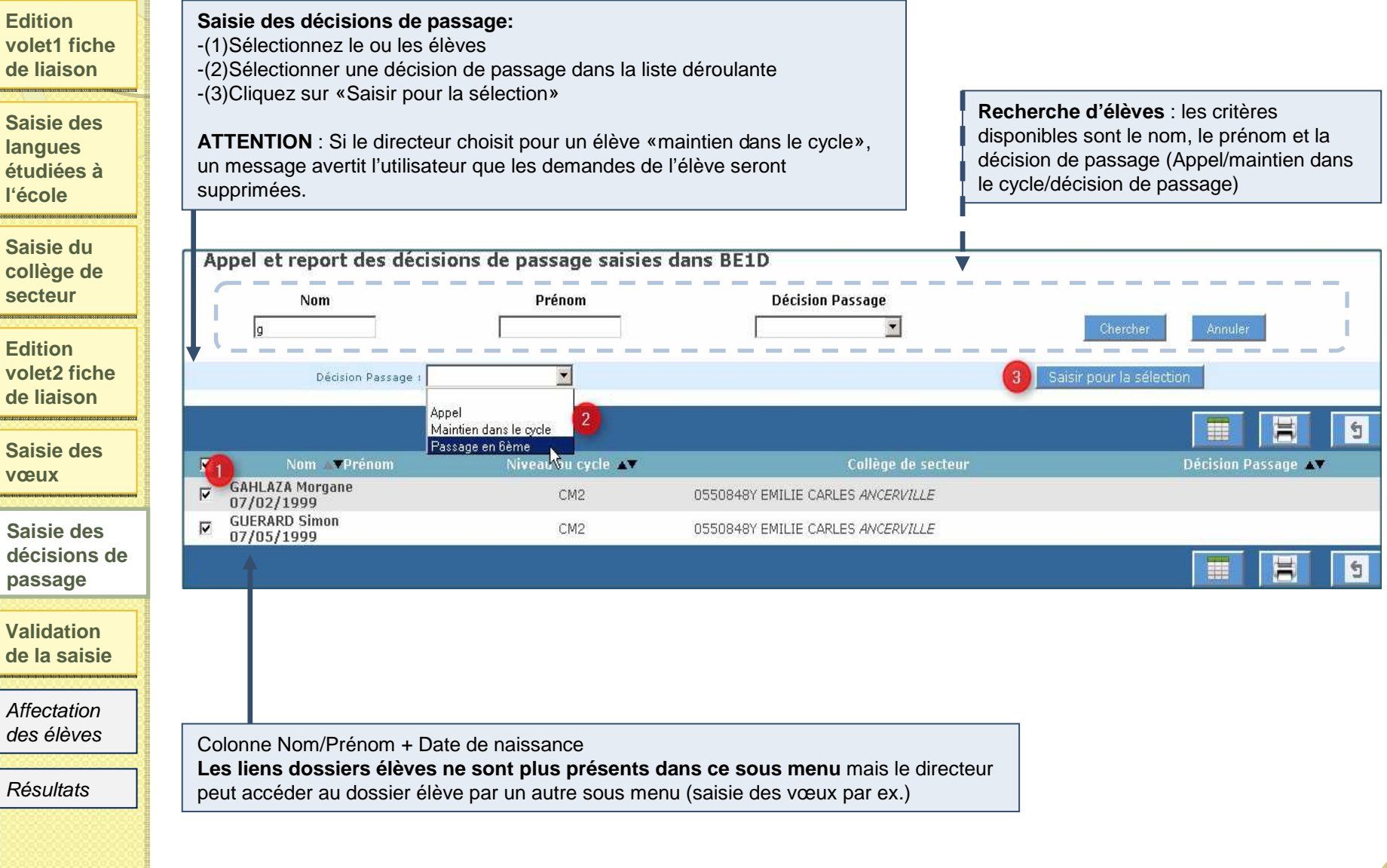

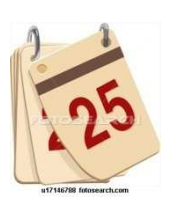

### Validation de la saisie

#### Dossiers élèves

### 19.Validation de la saisie

Avancement de la saisie

Edition volet1 fiche de liaison

Saisie des langues étudiées à l'école

Saisie du collège de secteur

Edition volet2 fiche de liaison

Saisie des vœux

Saisie des décisions de passage

Validation de la saisie

Affectation des élèves

Résultats

Cette page permet au directeur d'école de signaler qu'il a terminé sa saisie (mise à jour dossiers élèves et saisie des vœux). Nb : après validation, il peut encore effectuer des modifications si la saisie des directeurs d'école est toujours ouverte. Il devra en ce cas à nouveau procéder à la validation de sa saisie.

Affichage des indicateurs de contrôle avant validation :

- Lorsque tous les indicateurs sont à 0, le bouton Valider apparaît et le directeur peut soumettre sa validation
- Si un indicateur est différent de 0, le bouton Valider n'est pas visible

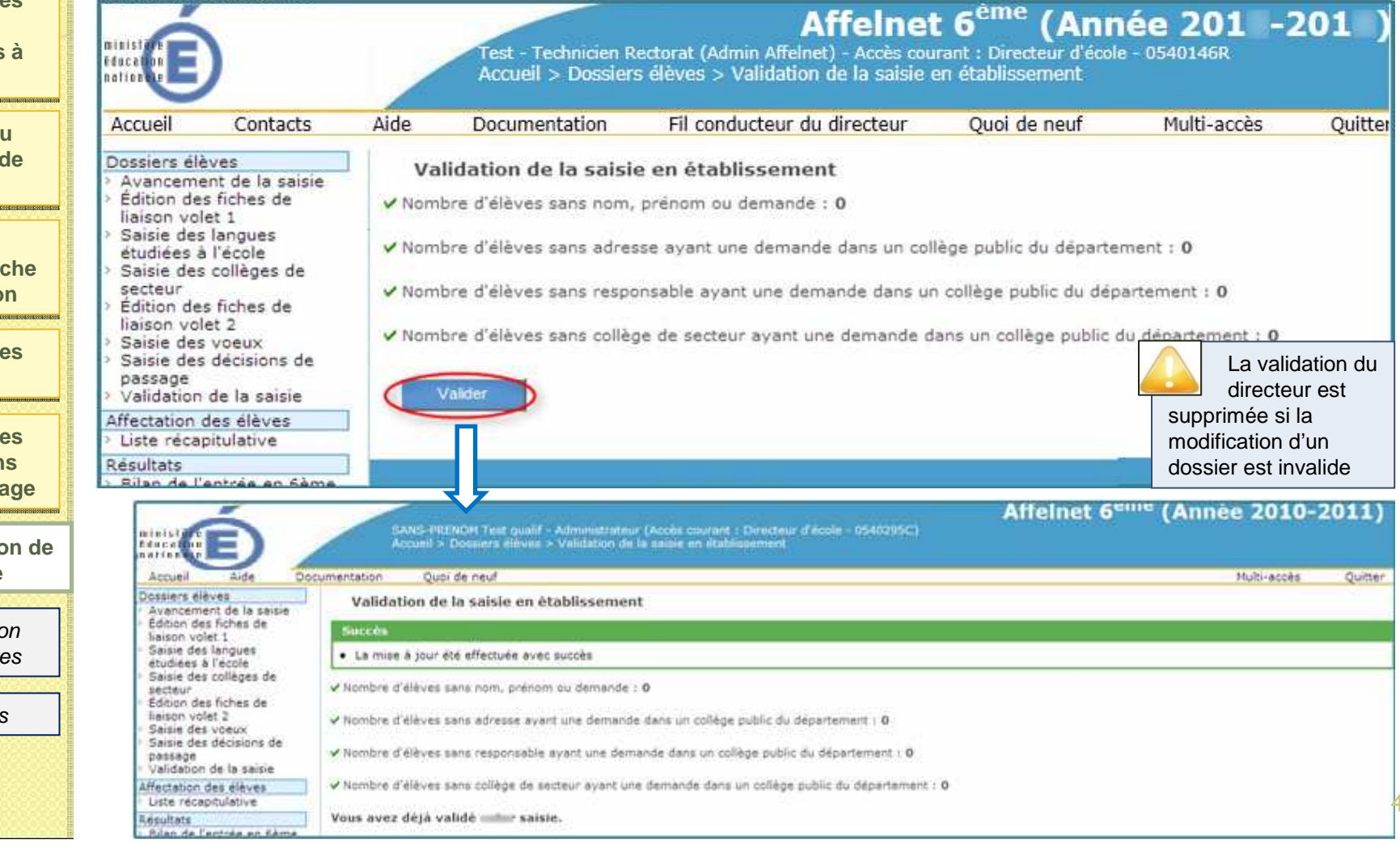

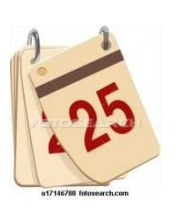

### Période d'Affectation des élèves

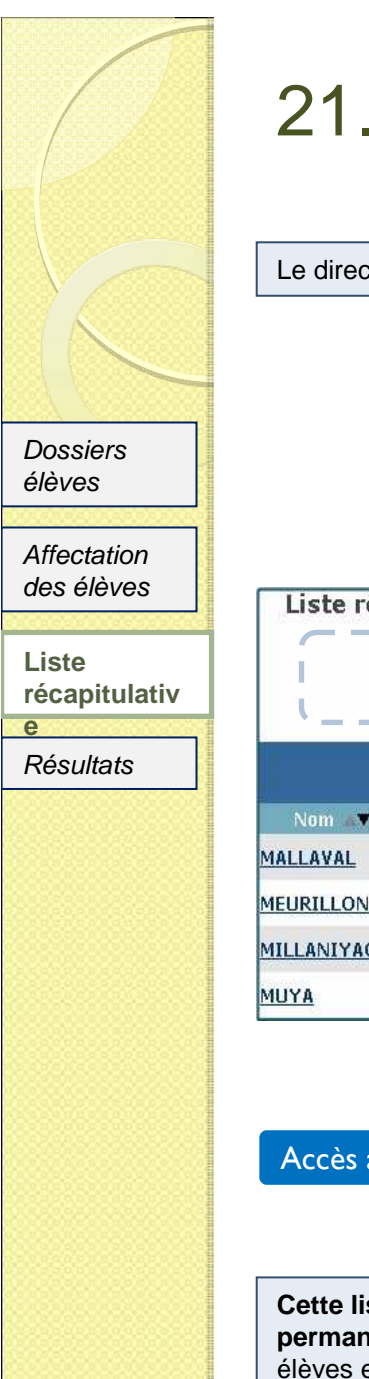

#### 21.Liste récapitulative

Le directeur d'école peut vérifier rapidement via cette liste la complétude de ses saisies.

0550848Y - CLG EMILIE CARLES 55170 ANCERVILLE

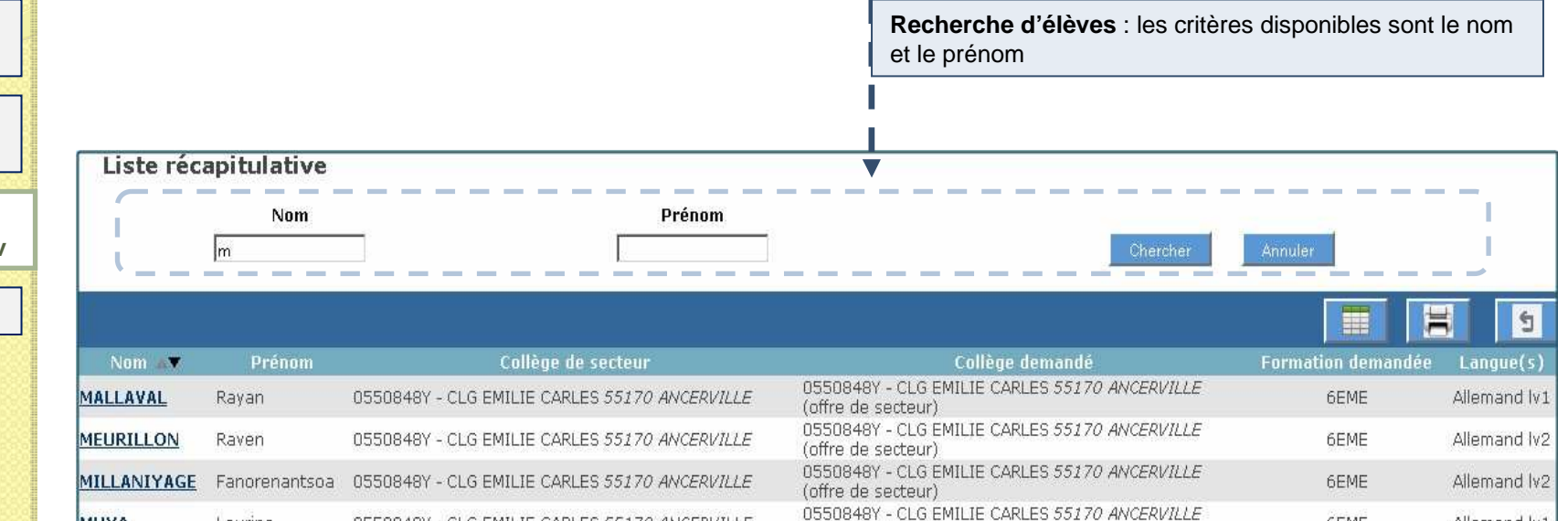

(offre de secteur)

Accès à la fiche récapitulative de l'élève

Laurine

Cette liste récapitulative est accessible de manière permanente notamment lorsque le menu Dossier élèves est rendu indisponible par le gestionnaire de la DSDEN (période d'affectation)

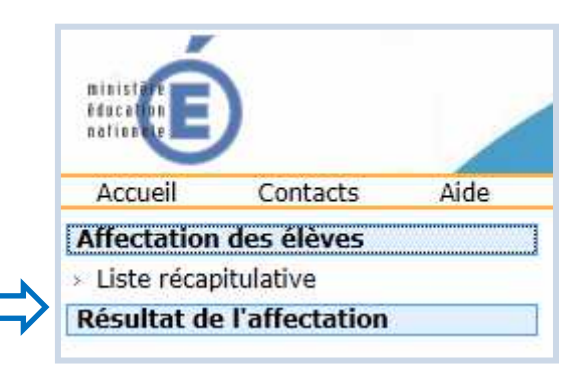

Allemand lv1

6EME

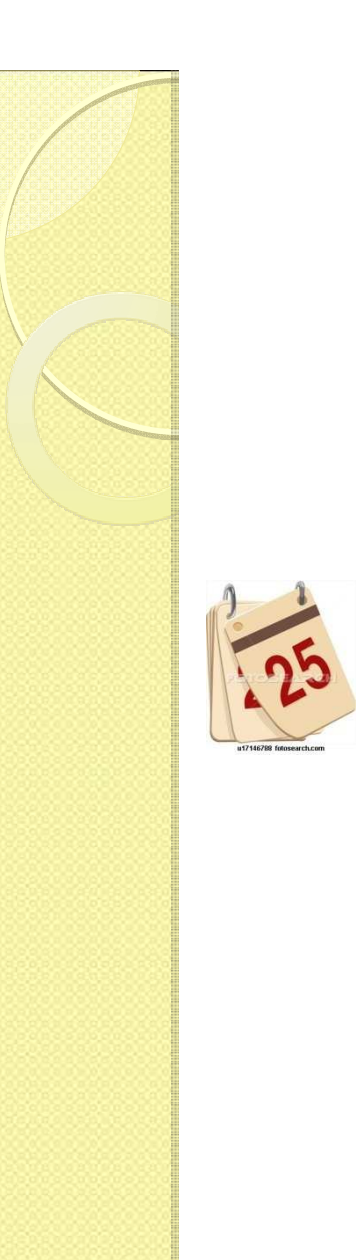

### Résultats

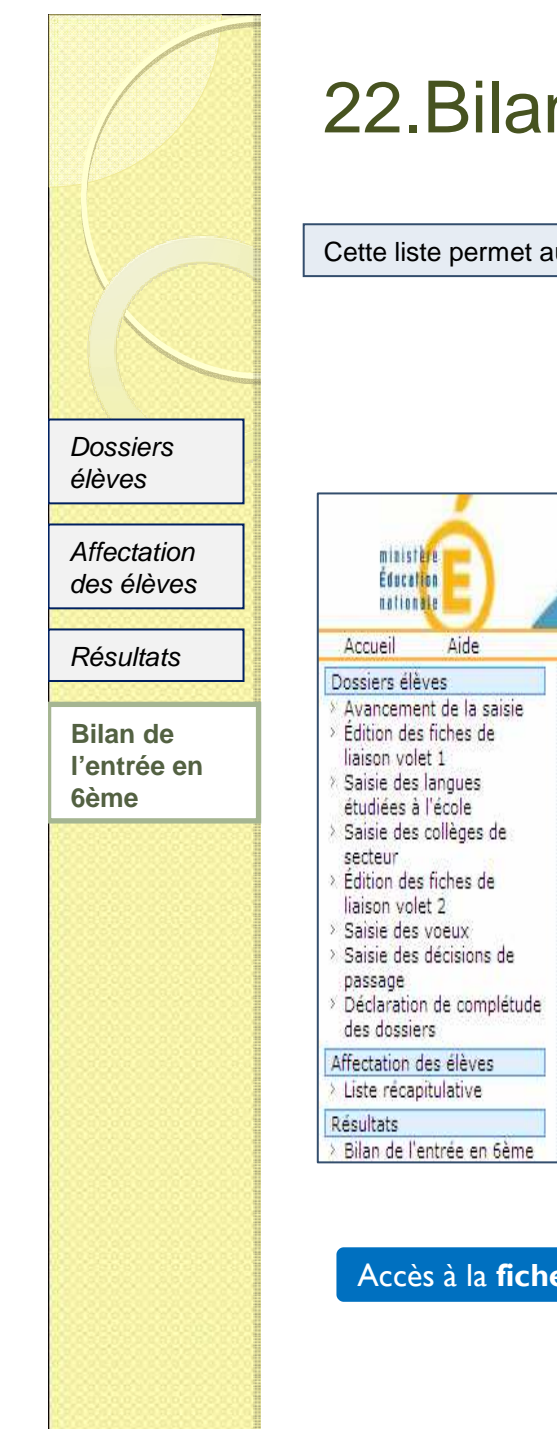

### 22.Bilan de l'entrée en 6ème

Cette liste permet au directeur d'école de visualiser l'établissement d'accueil de ses élèves.

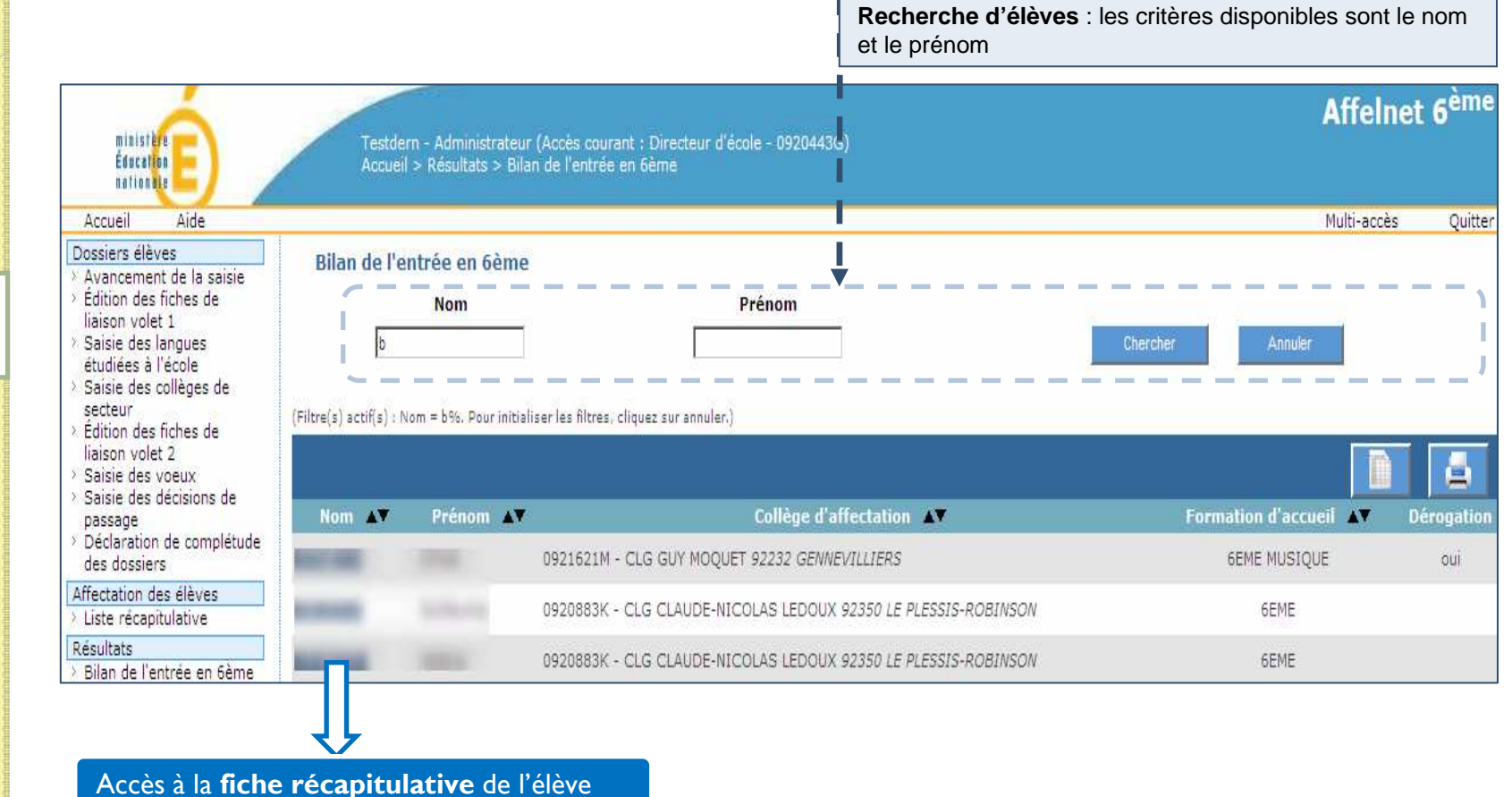